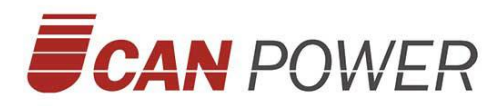

# **User Manual**

# Hybrid Storage Unit

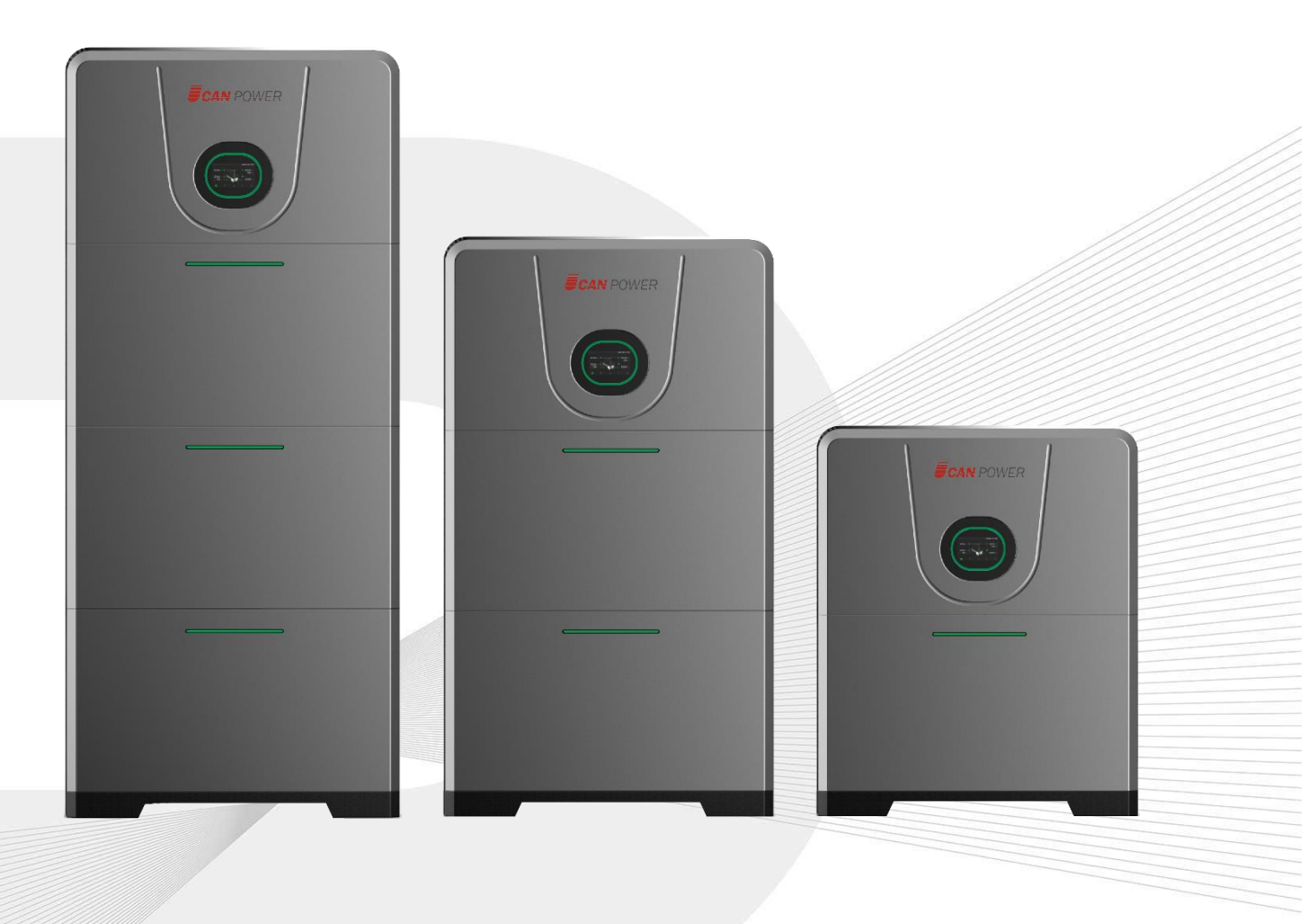

EN Version : V1.6

Upower Electric Co.,Ltd

### Content

| 1 Notes on this Manual                                      | 3  |
|-------------------------------------------------------------|----|
| 1.1 Scope                                                   | 3  |
| 1.2 Target Group                                            | 3  |
| 1.3 Symbols Used                                            | 3  |
| 2 Safety                                                    | 5  |
| 2.1 Important Safety Instructions                           | 5  |
| 2.2 Explanation of Symbols                                  | 6  |
| 2.3 Emergency situation                                     | 7  |
| 3 Introduction                                              | 9  |
| 3.1 Scope of application                                    | 9  |
| 3.2 Product Model Description                               |    |
| 3.3 Datasheet                                               |    |
| 4 Installation Instructions                                 | 15 |
| 4.1 Safety Tips                                             | 15 |
| 4.2 Packing List                                            | 15 |
| 4.3 Determine the installation method and location          |    |
| 4.4 Preparations before installation                        | 21 |
| 4.5 Installation steps for storage unit                     | 22 |
| 5 Electrical Connections                                    |    |
| 5.1 Electrical Interface Description                        | 25 |
| 5.1.1 Inverter interface description                        | 25 |
| 5.1.2 Battery interface description                         |    |
| 5.1.3 Base interface description                            |    |
| 5.2 System Wiring Schematic                                 | 27 |
| 5.3 Battery Wiring                                          | 27 |
| 5.3.1 Battery wiring (Battery does not expand)              |    |
| 5.3.2 Grounding wire connection                             |    |
| 5.3.3 Side protection cover installation                    |    |
| 5.4 PV Input Wiring                                         |    |
| 5.5 Grid/Load Wiring                                        |    |
| 5.6 EV Charging wiring                                      |    |
| 5.7 DRM Port Description                                    |    |
| 5.8 CT Installation                                         |    |
| 5.9 External AC Circuit Breaker and Residual Current Device |    |
| 5.10 Battery expansion                                      |    |
| 6 Local Configuration                                       |    |
| 6.1 Local Interface Introduction                            | 40 |
| 6.2 Home Page                                               | 40 |
| 6.3 Detail Info Page                                        | 41 |
| 6.3.1 PV Info Page (only Hybrid)                            | 41 |
| 6.3.2 Grid Info Page                                        | 41 |
| 6.3.3 Load Info Page                                        |    |

| 6.3.4 Battery Info Page                  |    |
|------------------------------------------|----|
| 6.3.5 Inverter Info Page                 |    |
| 6.4 Fault Page                           |    |
| 6.5 Statistics Page                      |    |
| 6.6 Setting Page                         |    |
| 6.6.1 Brightness Setting Page            |    |
| 6.6.2 Inverter Setting Page              | 45 |
| 6.6.3 Version Page                       |    |
| 6.6.4 Clear Page                         |    |
| 6.7 Start up the System                  |    |
| 6.8 Shut Down the System                 |    |
| 6.9 LED indication                       | 55 |
| 6.9.1 Bat LED                            |    |
| 6.9.2 System status indicator            | 55 |
| 7 Fault Codes and Common troubleshooting | 56 |
| 8 Battery Maintenance                    | 57 |
| 8.1 Transportation                       |    |
| 8.2 Storage                              |    |
| 8.3 Cleanliness                          |    |

# **1 Notes on this Manual**

### 1.1 Scope

This manual is an integral part of UHome Storage Unit.

| Hybrid Inverter                  |            |            |
|----------------------------------|------------|------------|
| UHome-3K0L                       | UHome-3K6L | UHome-4K0L |
| UHome-4K6L UHome-5K0L UHome-6K0L |            |            |
| UHome-8K0L                       |            |            |
| Storage Battery                  |            |            |
| ULB-5120MT                       |            |            |

This manual describes the assembly, installation, commissioning, maintenance and failure of the product. Please read it carefully before operating.

The manual is only for this batch of shipment.

### 1.2 Target Group

This manual is for qualified electricians. The tasks described in this manual only can be performed by qualified personnel.

### 1.3 Symbols Used

The following types of safety instructions and general information appear in this document as described below:

| <u>À</u><br>Danger | <b>Danger !</b><br>"Danger" indicates a hazardous situation which, if not avoided, will<br>result in death or serious injury. |
|--------------------|----------------------------------------------------------------------------------------------------|
| <b>Marning</b>     | Warning!<br>"Warning" indicates a hazardous situation which, if not avoided, could<br>result in death or serious injury.      |

| Caution | <b>Caution !</b><br>"Caution" indicates a hazardous situation which, if not avoided, could<br>result in minor or moderate injury. |
|---------|----------------------------------------------------------------------------------------------------|
| 13      | <b>Note !</b><br>"Note" provides tips that are valuable for the optimal operation of our product.                                 |

# 2 Safety

#### 2.1 Important Safety Instructions

#### Danger!

- Electric shock and high voltage.
- Do not expose the storage unit to temperatures in excess of 45°C.
- Do not subject the storage unit to any strong force.
- Do not touch uninsulated cable termination.
- Do not soak the storage unit in water or expose it to moisture environment.

· Do not touch the case of the storage unit when it is wet in case of

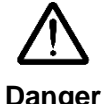

- electric shock.Do not dispose of batteries in fire. The batteries may explode!
- Do not place the storage unit near a heat source, such as direct sunlight, a fireplace.
- Keep inflammable and explosive dangerous items or flames away from the storage unit.
- Do not charge or discharge damaged storage unit.
- Before performing any work on the storage unit, please disconnect the storage unit from all voltage sources as described in this document.

#### Warning!

- Installation, repair, recycling, and disposal of storage unit must be performed by qualified personnel in accordance with national and local standards and regulations.
- Risks of chemical burn electrolyte or toxic gases.
- Do not place heavy objects on the top of the system.
- Do not connect any un-dedicated battery pack to UHome storage unit.

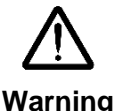

- If the moisture penetrates the system (e.g., due to casing damage), please do not install or operate the system.
- Do not use wet hands to touch the system.
- Any behavior to change the functionality of the product without permission will cause fatal injury to the operator, third parties, and equipment. UHome is not responsible for these losses and warranty claims.
- To ensure property and personal safety, the batteries and inverter shall be well grounded.

|                                     | Caution!                                                             |
|-------------------------------------|----------------------------------------------------------------------|
|                                     | • Do not modify or tamper with storage unit and other components of  |
|                                     | the system.                                                          |
| Λ                                   | Risk of injury by hoisting or falling system                         |
| $\underline{\langle \cdot \rangle}$ | • Inverters and batteries are heavy and personal injury can be       |
| Caution                             | caused if the inverter or battery is improperly lifted or dropped    |
|                                     | during transport or improper operation when attached or removed      |
|                                     | from walls. Lifting and moved the products shall be conducted by     |
|                                     | more than <b>one</b> person.                                         |
|                                     | Note !                                                               |
|                                     | • Do not extend other brands of batteries at the battery port.       |
| 1-37                                | • Storage unit outputs AC power directly to the utility grid and the |
|                                     | backup loads. Do not reverse output of these two AC terminals of     |
|                                     | the inverter.                                                        |

### 2.2 Explanation of Symbols

This section explains all the symbols shown on the inverter and on the type label.

| (6 | CE mark.<br>The inverter complies with the requirements of the applicable CE guild<br>lines.                                                                       |
|----|----------------------------------------------------------------------------------------------------|
| 4  | Dangerous electrical voltage<br>The device is directly connected to public grid, thus all work to the<br>battery shall only be carried out by qualified personnel. |
|    | No open flames<br>Do not place or install near flammable or explosive materials.                                                                                   |
|    | Corrosive substance<br>Keep the inverter away from corrosive substance.                                                                                            |
|    | Attention<br>Install the product out of reach of children                                                                                                    |

|        | Danger of hot surface                                              |
|--------|--------------------------------------------------------------------|
|        | The components inside the device will release a lot of heat during |
|        | operation. Do not touch metal plate housing of the inverter during |
|        | operating.                                                         |
|        |                                                                    |
| Λ      | Danger.                                                            |
| $\sum$ | Risk of electric shock!                                            |
|        |                                                                    |
|        |                                                                    |
|        | An error occurred                                                  |
|        | Read the usage manual to troubleshoot problems                     |
|        |                                                                    |
|        | This device SHALL NOT be dispessed of in residential wests         |
| T      | Places us to Obserter Oscer "Detters residential waste             |
|        | Please go to Chapter Seven "Battery maintenance for proper         |
|        | treatment.                                                         |
|        |                                                                    |
|        | Description                                                        |
|        | Kecyclable                                                         |
| ,      |                                                                    |
|        |                                                                    |

### 2.3 Emergency situation

Despite of its careful and professional protection design against any hazard results, damage of the battery may still occur. If a small amount of battery electrolyte is released due to a serious damage of the outer casing; or if the battery explodes due to not being treated timely after a fire breaks out nearby, and leaks out poisonous gases such as carbon monoxide, carbon dioxide etc., the following actions are recommended:

- 1) Eye contact: Rinse eyes with a large amount of running water and seek medical advice
- 2) Contact with skin: Wash the contacted area with soap thoroughly and seek medical advice
- 3) Inhalation: If you feel discomfort, dizziness or vomiting, seek medical advice immediately.
- 4) Use a FM-200 or Carbon Dioxide (CO<sub>2</sub>) fire extinguishers to extinguish the fire if there is a fire in the area where the battery pack is installed. Wear a gas mask and avoid inhaling toxic gases and harmful substances produced by the fire.
- 5) Use an ABC fire extinguisher, if the fire is not caused by battery and not spread to it yet.

#### Warning!

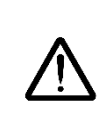

- If a fire has just occurred, try to disconnect the battery circuit breaker and cut off the power supply first, but only if you can do so without endangering yourself.
- If the battery is on fire, do not attempt to extinguish the fire and evacuate the crowd immediately.

Potential danger of damaged battery:

Chemical Hazard: Despite of its careful and professional protection design against any hazard results, rupture of battery shall still occur due to mechanical damage, internal pressure etc., and may result in a leakage of battery electrolyte. The electrolyte is corrosive and flammable. When there is fire, the toxic gases produced will cause skin and eyes irritation, and discomfort after inhalation. Therefore:

- 1) Do not open damaged batteries.
- 2) Do not damage the battery again (shock, fall, trample, etc.).
- 3) Keep damaged batteries away from water (except to prevent an energy storage system from catching fire).
- 4) Do not expose the damaged battery to the sun to prevent internal heating of the battery.

Electrical hazard: The reason of fire and explosion accidents in lithium batteries is battery explosion. Here are the main factors of battery explosion:

- Short circuit of battery. Short circuit will generate high heat inside battery, resulting in partial electrolyte gasification, which will stretch the battery shell. The temperature reaching ignition point of internal material will lead to explosive combustion.
- 2) Overcharge of battery. Overcharge of battery may precipitate lithium metal. If the shell is broken, it will come into direct contact with the air, resulting in combustion. The electrolyte will be ignited at the same time, resulting in strong flame, rapid expansion of gas and explosion.

## **3 Introduction**

#### 3.1 Scope of application

UHome Hybrid Storage Unit has two PV inputs and is used in new installation systems.

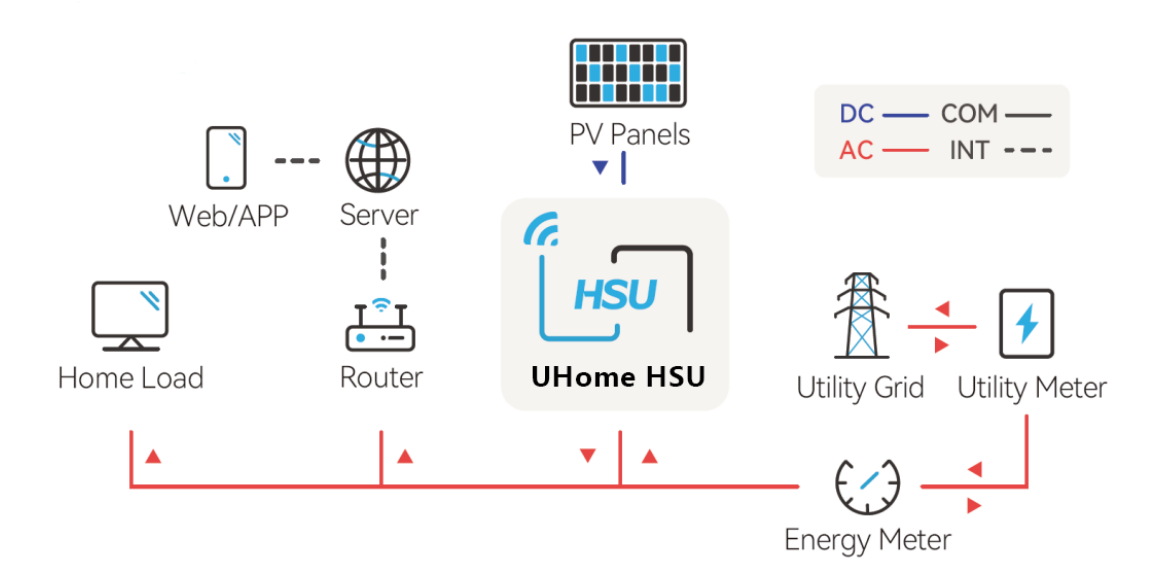

In daytime, solar power supports the loads first while the surplus power will be stored by storage unit, to improve self-consumption rate.

In peak power price hours, power from storage unit supports the loads; while in valley power price hours, storage unit is charged by the grid. Finally, a balance could be realized.

In case of grid fault, storage unit will make sure no outage in the loads, achieving UPS function.

Storage unit has two parts, inverter and battery. Storage unit can have a capacity expansion according to user demands and the modular design of the slave device makes it easy to install wiring.

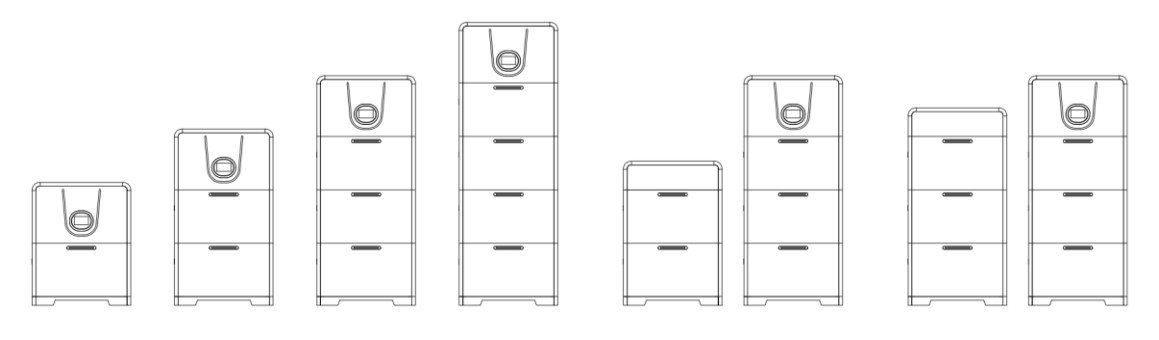

| Quantity of Inverter | Quantity of Battery | System Capacity |
|----------------------|---------------------|-----------------|
| 1                    | 1                   | 5.12kWh         |
| 1                    | 2                   | 10.24kWh        |
| 1                    | 3                   | 15.36kWh        |
| 1                    | 4                   | 20.48kWh        |
| 1                    | 5                   | 25.6kWh         |
| 1                    | 6                   | 30.72kWh        |

#### **3.2 Product Model Description**

### <u>UHome</u> - <u>3K0</u> L

1

2 3

- ① **UHome** is the name of All-In-One Storage Unit.
- ② **3K0** indicates the rated power of the hybrid inverter, such as 3.0K for 3kW.
- ③ L indicates that the system is a low-voltage system.

#### <u>ULB – 5120 MT</u>

1 2 3

- ① **ULB** is the name of the Battery Module section in the All-In-One Storage Unit.
- 2 **5120**:5.12kWh /**2560**:2.56kWh/**3580**:3.58kWh.
- ③ MT: Wall hanging.

### 3.3 Datasheet

| Hybrid Inverter                                | UHome-3K0L                                   | UHome-3K6L          | UHome-4K0L  |
|------------------------------------------------|----------------------------------------------|---------------------|-------------|
| PV Input                                       |                                              |                     |             |
| Max. PV Array Power [Wp]@STC                   | 4500                                         | 5400                | 6000        |
| Max. DC Input Voltage [V]                      |                                              | 550                 |             |
| MPPT Voltage Range [V]                         |                                              | 80~500              |             |
| Rated DC Voltage [V]                           |                                              | 360                 |             |
| Start Voltage [V]                              |                                              | 100                 |             |
| Max. DC Input Current [A]                      |                                              | 14/14               |             |
| Max. DC Short Circuit Current [A]              |                                              | 16/16               |             |
| Quantity of MPPT                               |                                              | 2                   |             |
| Battery Data                                   |                                              |                     |             |
| Battery Type                                   |                                              | LiFePO <sub>4</sub> |             |
| Battery Capacity per Kit [kWh]                 |                                              | 5.12                |             |
| Rated Voltage [V]                              |                                              | 51.2                |             |
| Voltage range [V]                              |                                              | 44.8-57.6           |             |
| Depth Of Discharge [DOD]                       |                                              | ≤90%                |             |
| Max. Charging Power [W]                        | 3000                                         | 3680                | 4000        |
| Max. Charging Current [A]                      | 60                                           | 72                  | 80          |
| Max. Discharging Current [A]                   | 60                                           | 72                  | 80          |
| Scalability                                    | Υ                                            | es (up to 30.72kWh) |             |
| Grid Data                                      |                                              |                     | _           |
| Rated Output Power [W]                         | 3000                                         | 3680                | 4000        |
| Max. Continuable Output Power [VA]             | 3300                                         | 3680                | 4400        |
| Rated Output Current [A]                       | 13                                           | 16                  | 17.4        |
| Max. Output Current [A]                        | 14.3                                         | 16                  | 19.1        |
| Rated Grid Voltage/Range [V] [1]               | 220, 230, 240, L+N+PE                        |                     |             |
| Rated Grid Frequency/Range [Hz] <sup>[1]</sup> | 50/60                                        |                     |             |
| Power factor [cos φ]                           | 0.8 leading~0.8lagging                       |                     |             |
| THDi                                           | < 3%                                         |                     |             |
| AC Output [Back-up Mode]                       |                                              |                     |             |
| Max. Continuable Output Power [VA]             | 3000                                         | 3680                | 4000        |
| Output Voltage [V]                             | 220/230/240                                  |                     |             |
| Max. Output Current [A]                        | 13                                           | 16                  | 17.4        |
| Output Frequency [Hz]                          |                                              | 50/60               |             |
| Max. Output Power [VA]                         | 3300 ,60sec                                  | 4048 ,60sec         | 4400 ,60sec |
| General Data                                   |                                              |                     |             |
| Communication Mode                             | Wi-Fi                                        |                     |             |
| Operating Temperature Range                    | -30°C~+60°C                                  |                     |             |
| Cooling Method                                 | Natural Convection                           |                     |             |
| Altitude                                       | 4000m(>3000m power derating)                 |                     |             |
| Ambient Humidity                               | 0-100% non-condensing                        |                     |             |
| Noise[dBA]                                     |                                              | <25                 |             |
| Ingress Protection                             | IP65                                         |                     |             |
| Dimensions [H*W*D] [mm]                        | 675*200*415 (Inverter) /675*200*365(Battery) |                     |             |
| Weight [kg]                                    | 34(Inverter)/53.6(Battery)                   |                     |             |

[1] The AC voltage and frequency range may vary depending on specific country grid.

| Hybrid Inverter                             | UHome-4K6L                                   | UHome-5K0L           | UHome-6K0L          |
|---------------------------------------------|----------------------------------------------|----------------------|---------------------|
| PV Input                                    |                                              | · · · ·              |                     |
| Max. PV Array Power [Wp]@STC                | 6900                                         | 7500                 | 9000                |
| Max. DC Input Voltage [V]                   |                                              | 550                  |                     |
| MPPT Voltage Range [V]                      |                                              | 80~500               |                     |
| Rated DC Voltage [V]                        |                                              | 360                  |                     |
| Start Voltage [V]                           |                                              | 100                  |                     |
| Max. DC Input Current [A]                   |                                              | 14/14                |                     |
| Max. DC Short Circuit Current [A]           |                                              | 16/16                |                     |
| Quantity of MPPT                            |                                              | 2                    |                     |
| Battery Data                                |                                              |                      |                     |
| Battery Type                                |                                              | LiFePO <sub>4</sub>  |                     |
| Battery Capacity per Kit [kWh]              |                                              | 5.12                 |                     |
| Rated Voltage [V]                           |                                              | 51.2                 |                     |
| Voltage range [V]                           |                                              | 44.8-57.6            |                     |
| Depth Of Discharge [DOD]                    |                                              | ≤90%                 |                     |
| Max. Charging Power [W]                     | 4600                                         | 5000                 | 6000 <sup>[2]</sup> |
| Max. Charging Current [A]                   | 92                                           | 100                  | 120 <sup>[2]</sup>  |
| Max. Discharging Current [A]                | 92                                           | 100                  | 120 [2]             |
| Scalability                                 |                                              | Yes (up to 30.72kWh) | )                   |
| Grid Data                                   |                                              |                      |                     |
| Rated Output Power [W]                      | 4600                                         | 5000                 | 6000                |
| Max. Continuable Output Power [VA]          | 4600                                         | 5000                 | 6600                |
| Rated Output Current [A]                    | 20                                           | 21.7                 | 26                  |
| Max. Output Current [A]                     | 20                                           | 21.7                 | 28.7                |
| Rated Grid Voltage/Range [V] <sup>[1]</sup> | 220, 230, 240, L+N+PE                        |                      |                     |
| Rated Frequency/Range [Hz] <sup>[1]</sup>   | 50/ 60                                       |                      |                     |
| Power factor [cos φ]                        | 0.8 leading~0.8lagging                       |                      |                     |
| THDi                                        | < 3%                                         |                      |                     |
| AC Output [Back-up Mode]                    |                                              |                      |                     |
| Max. Continuable Output Power [VA]          | 4600                                         | 5000                 | 6000 <sup>[2]</sup> |
| Output Voltage [V] <sup>[1]</sup>           |                                              | 220/230/240          |                     |
| Max. Output Current [A]                     | 20                                           | 21.7                 | 26 <sup>[2]</sup>   |
| Output Frequency [Hz] <sup>[1]</sup>        |                                              | 50/60                |                     |
| Max. Output Power [VA]                      | 5060 ,60sec                                  | 5500 ,60sec          | 6600 ,60sec         |
| General Data                                |                                              |                      |                     |
| Communication Mode                          |                                              | Wi-Fi                |                     |
| Operating Temperature Range                 | -30~+60 ℃                                    |                      |                     |
| Cooling Method                              | Natural Convection                           |                      |                     |
| Altitude                                    | 4000m(>3000m power derating)                 |                      |                     |
| Ambient Humidity                            | 0-100% non-condensing                        |                      |                     |
| Noise[dBA]                                  | <25                                          |                      |                     |
| Ingress Protection                          | IP65                                         |                      |                     |
| Dimensions [H*W*D] [mm]                     | 675*200*415 (Inverter) /675*200*365(Battery) |                      |                     |
| Weight [kg]                                 | 34(Inverter)/53.6(Battery)                   |                      |                     |

[1] The AC voltage and frequency range may vary depending on specific country grid.

[2] Storage unit needs at least two batteries to reach >6000W output.

| Hybrid Inverter                                | UHome-8K0L                                   |
|------------------------------------------------|----------------------------------------------|
| PV Input                                       |                                              |
| Max. PV Array Power [Wp]@STC                   | 12000                                        |
| Max. DC Input Voltage [V]                      | 550                                          |
| MPPT Voltage Range [V]                         | 80~500                                       |
| Rated DC Voltage [V]                           | 360                                          |
| Start Voltage [V]                              | 100                                          |
| Max. DC Input Current [A]                      | 14/28                                        |
| Max. DC Short Circuit Current [A]              | 16/32                                        |
| Quantity of MPPT                               | 2                                            |
| Battery Data                                   |                                              |
| Battery Type                                   | LiFePO4                                      |
| Battery Capacity per Kit [kWh]                 | 5.12                                         |
| Rated Voltage [V]                              | 51.2                                         |
| Voltage range [V]                              | 44.8-57.6                                    |
| Depth Of Discharge [DOD]                       | ≤90%                                         |
| Max. Charging Power [W]                        | 8000 [2]                                     |
| Max. Charging Current [A]                      | 160 [2]                                      |
| Max. Discharging Current [A]                   | 160 [2]                                      |
| Scalability                                    | Yes (up to 30.72kWh)                         |
| Grid Data                                      |                                              |
| Rated Output Power [W]                         | 8000                                         |
| Max. Continuable Output Power [VA]             | 8800                                         |
| Rated Output Current [A]                       | 35                                           |
| Max. Output Current [A]                        | 38.3                                         |
| Rated Grid Voltage/Range [V] <sup>[1]</sup>    | 220, 230, 240, L+N+PE                        |
| Rated Grid Frequency/Range [Hz] <sup>[1]</sup> | 50/60                                        |
| Power factor [cos φ]                           | 0.8 leading~0.8lagging                       |
| THDi                                           | < 3%                                         |
| AC Output [Back-up Mode]                       |                                              |
| Max. Continuable Output Power [VA]             | 8000 [2]                                     |
| Output Voltage [V] <sup>[1]</sup>              | 220/230/240                                  |
| Max. Output Current [A]                        | 35 [2]                                       |
| Output Frequency [Hz] <sup>[1]</sup>           | 50/60                                        |
| Max. Output Power [VA]                         | 9600 ,60sec                                  |
| General Data                                   |                                              |
| Communication Mode                             | Wi-Fi                                        |
| Operating Temperature Range                    | <b>-30~+60</b> ℃                             |
| Cooling Method                                 | Natural Convection                           |
| Altitude                                       | 4000m(>3000m power derating)                 |
| Ambient Humidity                               | 0-100% non-condensing                        |
| Noise[dBA]                                     | <25                                          |
| Ingress Protection                             | IP65                                         |
| Dimensions [H*W*D][mm]                         | 675*200*415 (Inverter) /675*200*365(Battery) |
| Weight [kg]                                    | 34(Inverter)/53.6(Battery)                   |

[1] The AC voltage and frequency range may vary depending on specific country grid.

[2] Storage unit needs at least two batteries to reach >6000W output.

| Battery Module                     | ULB-5120MT                          |
|------------------------------------|-------------------------------------|
| Electrical Parameter               |                                     |
| Battery Type                       | LiFePO <sub>4</sub>                 |
| Battery Capacity per Kit [Wh]      | 5120                                |
| Usable Energy [Wh]                 | 4600                                |
| Rated Voltage [V]                  | 51.2                                |
| Voltage range [V]                  | 44.8-57.6                           |
| Max. Charging and Discharging Rate | 1C                                  |
| Depth Of Discharge [DOD]           | ≤90%                                |
| Cycle Life(25°C,0.5C)              | ≥6000 times,80% Capacity retention  |
| General Data                       |                                     |
| Communication Mode                 | RS485/CAN2.0                        |
| Operating Temperature Range        | 0~50°C (Charge)/-10~50°C(Discharge) |
| Storage Temperature Range          | -15°C~60°C                          |
| Cooling Method                     | Natural Convection                  |
| Altitude                           | <2000m                              |
| Ambient Humidity                   | 0-100% non-condensing               |
| Noise[dBA]                         | <25                                 |
| Ingress Protection                 | IP65                                |
| Dimensions [H*W*D][mm]             | 675*200*365                         |
| Weight [kg]                        | 53.6                                |

# **4 Installation Instructions**

### 4.1 Safety Tips

#### Danger!

- Potential fires and electric shocks that are life threatening.
- Do not place any flammable or explosive materials beside storage unit.
- Equipment connected to high-voltage power generation equipment must be performed by qualified personnel in compliance with national and local standards and regulations.

#### Note!

- The pollution level applicable to storage unit is Class II.
- Inappropriate or inconsistent installation environment can shorten the life of storage unit.
- Do not install storage unit directly by exposing it under strong sunlight.
- Please do not install in damp places.
- The installation location must be well ventilated.
- Storage unit (hereinafter also referred to as the master device) can be used with one battery. If the battery capacity needs to be expanded, please use ULB-5120MT (slave device), and maximum 4 batteries are supported for the whole system.

### 4.2 Packing List

Hybrid Inverter

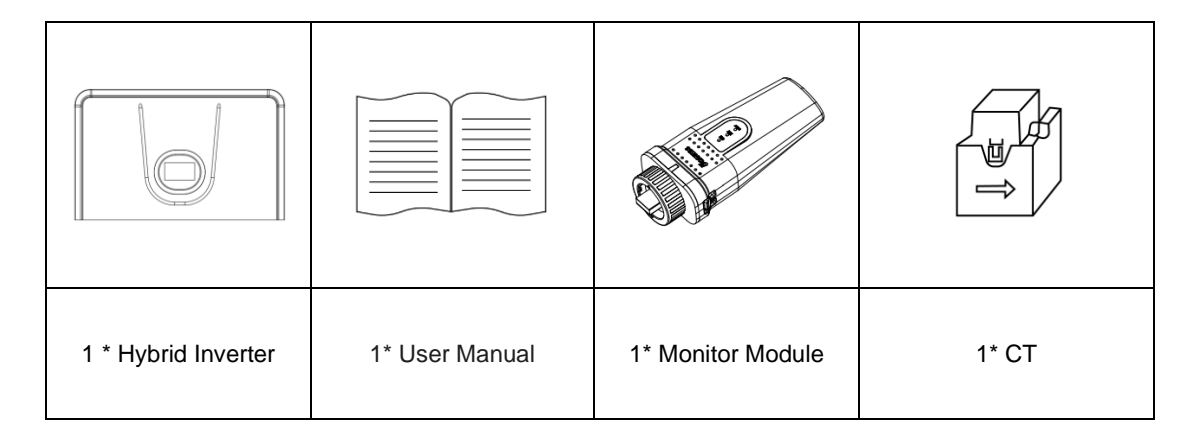

| No por                                                                                |                                                                                       |                                         |                                           |
|---------------------------------------------------------------------------------------|---------------------------------------------------------------------------------------|-----------------------------------------|-------------------------------------------|
| 2*PV+ input terminal;<br>2*Secured Metal<br>terminals<br>to PV+ input power<br>cables | 2*PV- input terminal;<br>2*Secured Metal<br>terminals<br>to PV- input power<br>cables | 1* Waterproof<br>aviation male pin plug | 1* Waterproof aviation<br>female pin plug |
|                                                                                       |                                                                                       |                                         |                                           |
| 1*Waterproof terminal                                                                 | 2* Tube terminal (red)                                                                | 2* Tube terminal<br>(black)             | 2* Tube terminal (yellow)                 |
|                                                                                       | P                                                                                     | -                                       |                                           |
| 2*Fixed support rack                                                                  | 4*Round head screws<br>M3*5                                                           | 4*SEM screw M4*10                       | 2*Expansion screw M6                      |
|                                                                                       | QUALIFIED CERTIFICATE                                                                 |                                         |                                           |
| 1* Allen wrench D-<br>3mm L type                                                      | 1*Qualified Certificate                                                               | 1*Pac                                   | cking List                                |

### Storage Battery

|             |                      |                      | P                           |
|-------------|----------------------|----------------------|-----------------------------|
| 1 * Battery | 2*Fixed support rack | 2*Expansion screw M6 | 4*Round head screws<br>M3*5 |

| Ŷ                  |                   | 01110             | QUALIFIED CERTIFICATE<br>INSPECTOR |  |
|--------------------|-------------------|-------------------|------------------------------------|--|
| 4*SEM screw M4*10  | 4*Guide Pin       | 1*Grounding Cable | 1*Qualified Certificate            |  |
|                    |                   | $\bigcirc$        | - JB                               |  |
| 1*Right side cover | 1*Left side cover | 1*Cable grommet   | 8*Countersunk screw                |  |
|                    |                   |                   |                                    |  |
| 1*Packing List     |                   |                   |                                    |  |

#### Base

|                         |                | 01110                                                                                                    |
|-------------------------|----------------|----------------------------------------------------------------------------------------------------|
| 1 * Battery             | 4*Guide Pin    | 1*Grounding Cable                                                                                                    |
| QUALIFIED CERTIFICATE   |                | đe eos                                                                                                    |
| 1*Qualified Certificate | 1*Packing List | 1* External positive connection<br>wire (The length is determined<br>according to the number of stacked<br>batteries) |

### 4.3 Determine the installation method and location

Inverter dimension (mm) :

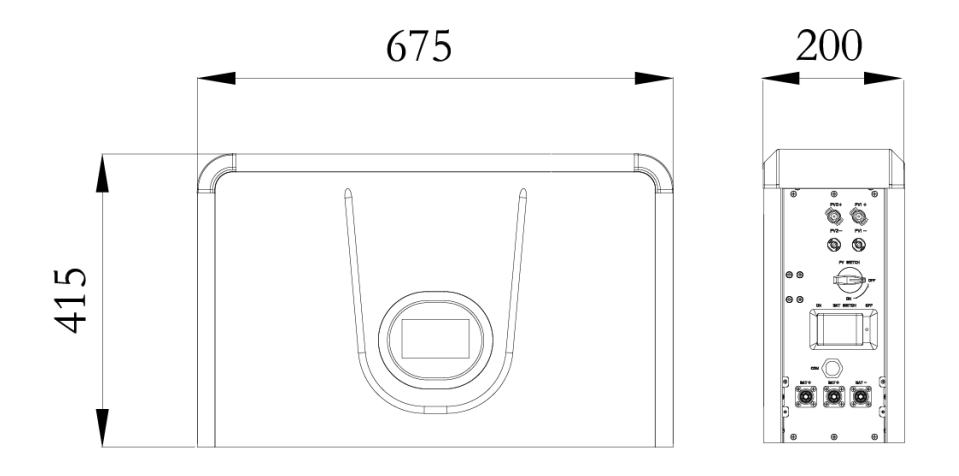

Battery dimension (mm) :

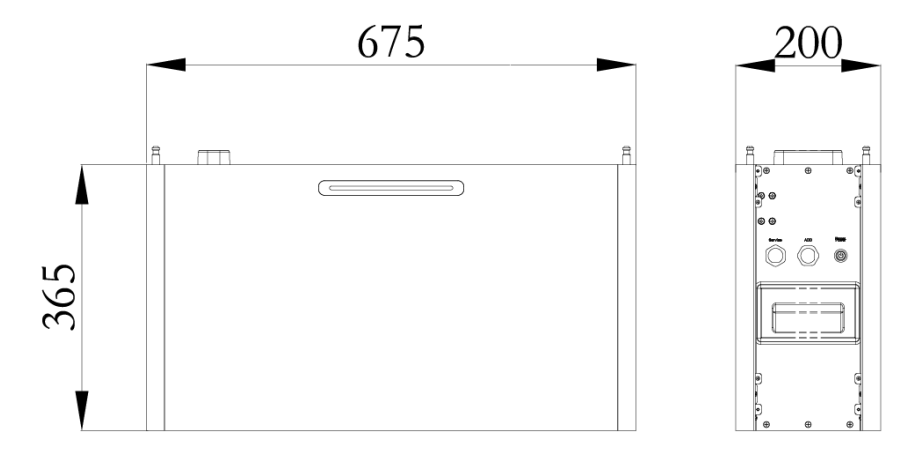

Base dimension (mm) :

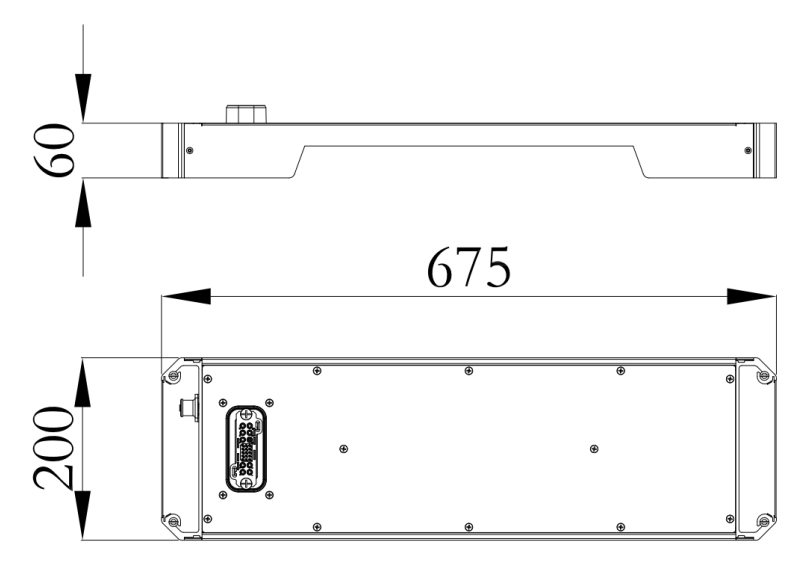

Storage unit is cooled by natural wind convection. It is recommended to install in indoors or sheltered areas to avoid direct sunlight, rain and snow.

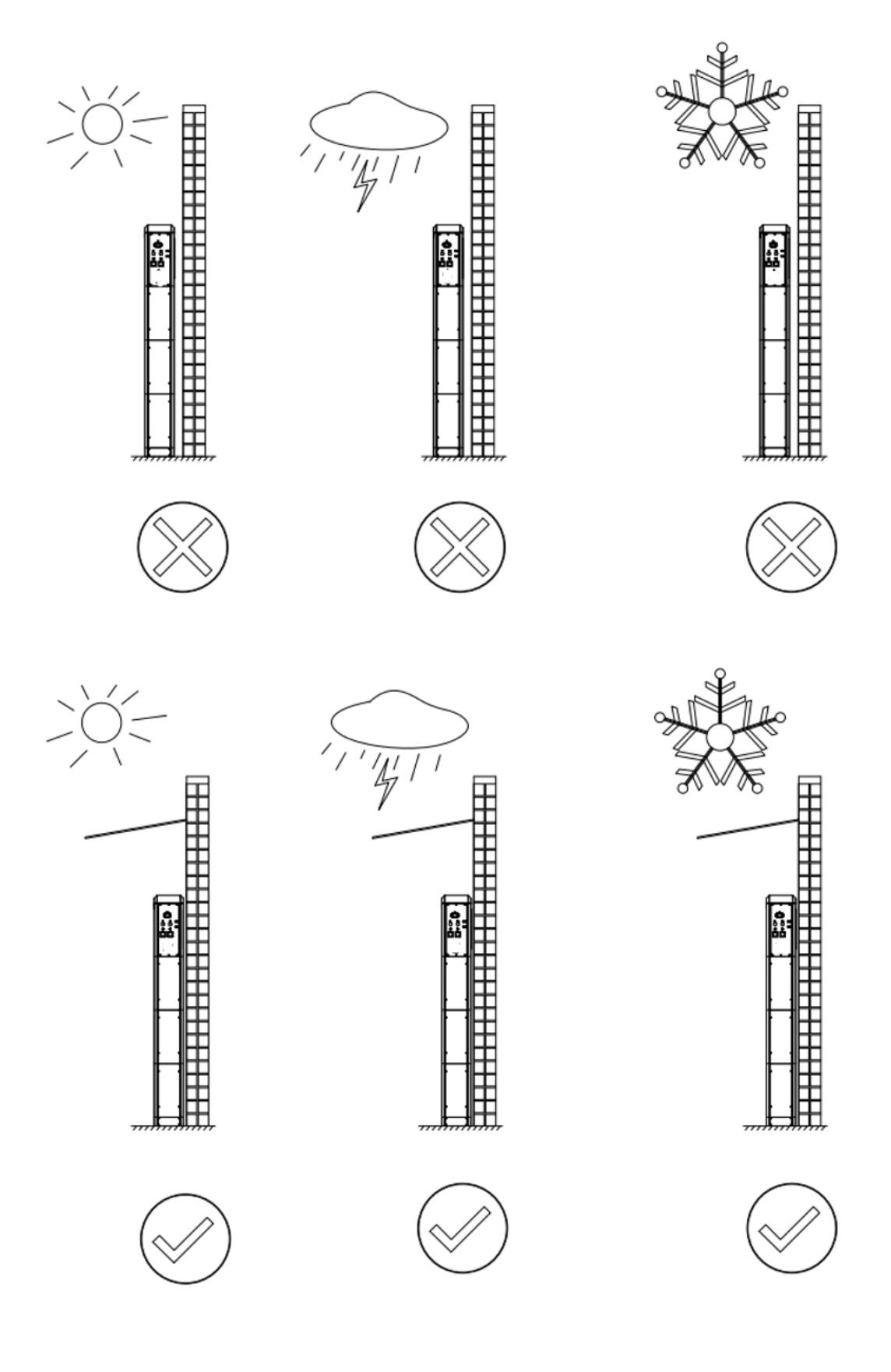

Please ensure that the air at the installation point is circulated. Bad air ventilation will affect the working performance of internal electronic components and shorten the service life of storage unit.

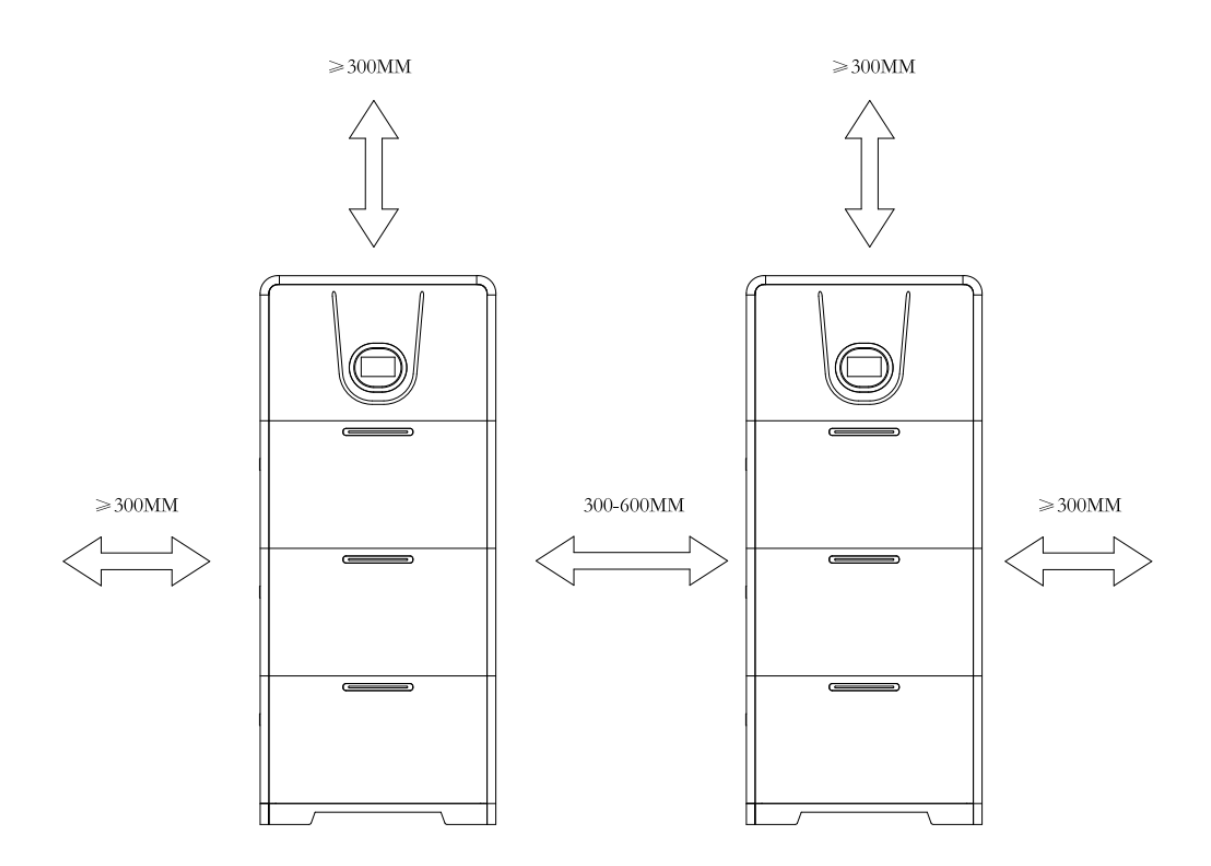

#### The following sites are not allowed for installation:

- within 600mm of any exit.
- within 600mm of any vertical side of a window or building ventilation that ventilates a habitable room.
- in celling spaces.
- in wall cavities or under stairways.
- on roofs, except for were specially deemed suitable.
- under access walkways.
- sites where the freezing point is reached, like garages, carports or other places.
- places with plenty of salt.
- flooded areas.
- within 600mm of any hot water unit, air conditioning unit or any other appliance associated with the pre-assembled integrated battery energy storage system.

20

#### 4.4 Preparations before installation

Step 1: Take out the inverter, battery and base from the packing box.

Step 2: Preparation before base installation:

- Use screwdriver to loosen the 4 screws on the side of the terminal and remove the cover.
- ② Install the 4 positioning pins in the holes at the four corners of the base, and tighten them with a flathead screwdriver.

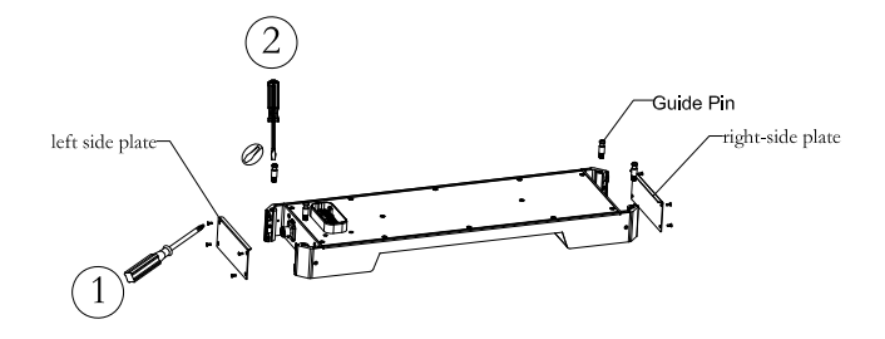

Step 3: Preparations before battery installation:

- ① Use screwdriver to loosen the cover screws on both sides.
- ② Pass the upside-down hanging ear through the mounting hole of the chassis, and fix it with screws. It needs to be adjusted later, so it does not need to be tightened.
- ③ Install the 4 positioning pins in the holes at the four corners of the battery case, and tighten them with a flathead screwdriver.

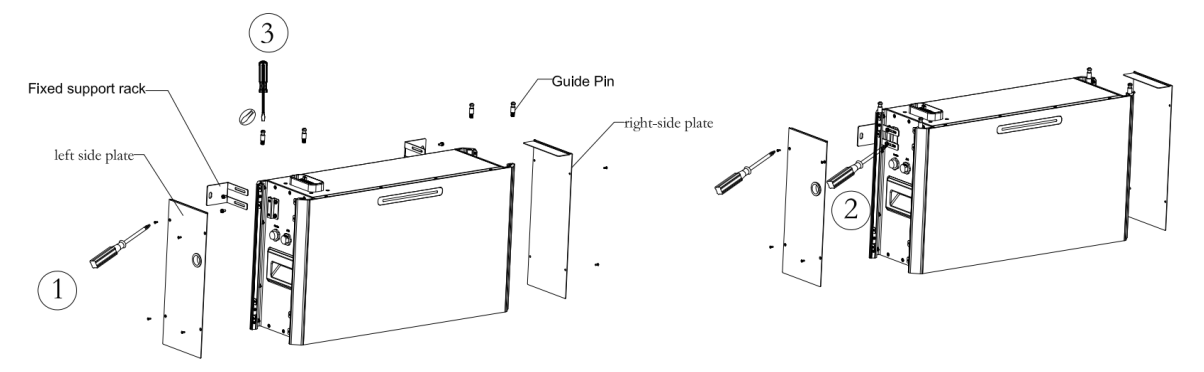

Step 4: Preparations before inverter installation:

- ① Use screwdriver to loosen the 4 fixing screws on the side cover and
- remove the left cover.
   Pass the upside-down hanging ear through the mounting hole of the chassis, and fix it with screws. It needs to be adjusted later, so it does not need to be tightened.

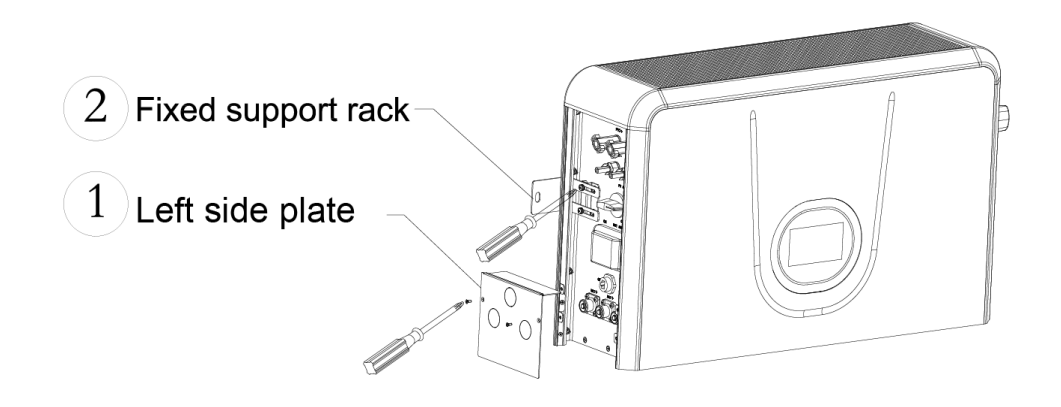

#### 4.5 Installation steps for storage unit

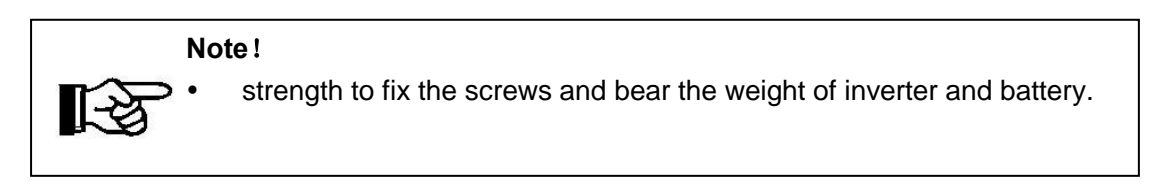

**Step 1:** Choose the installation location, place the base, adjust it to horizontal, and the base is 10~20mm away from the wall.

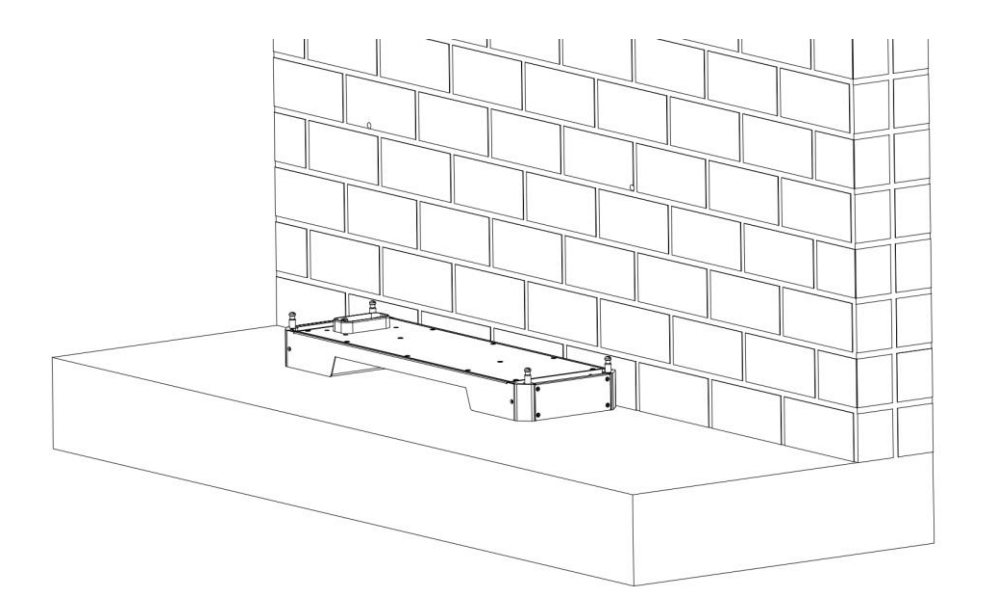

Step 2: Stack the battery module-inverter in sequence.

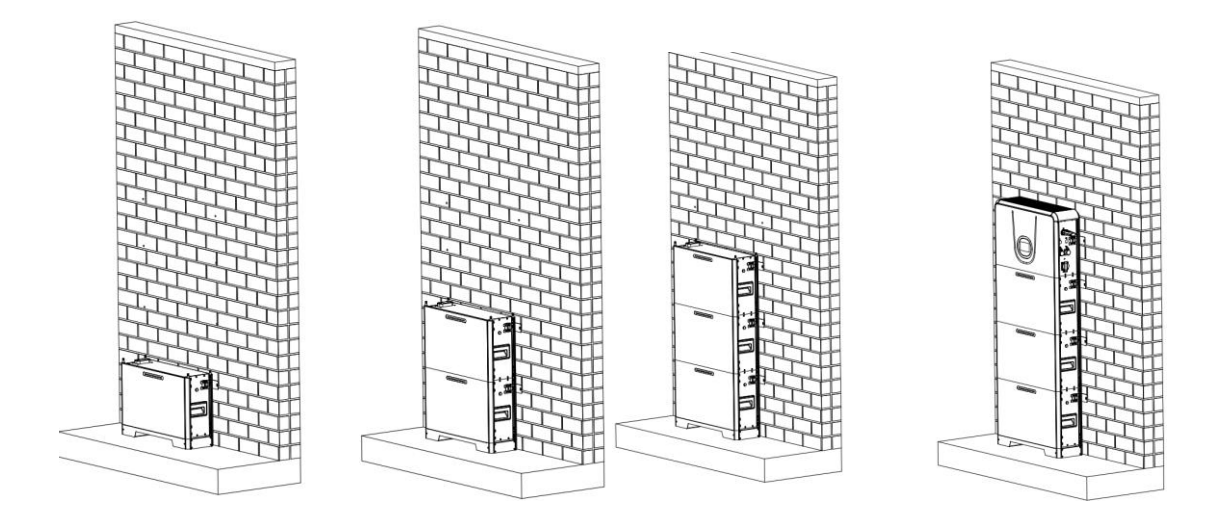

**Step 3:** Use a marker pen to draw a line in the hole of the wall fixture to determine the position of the screw hole.

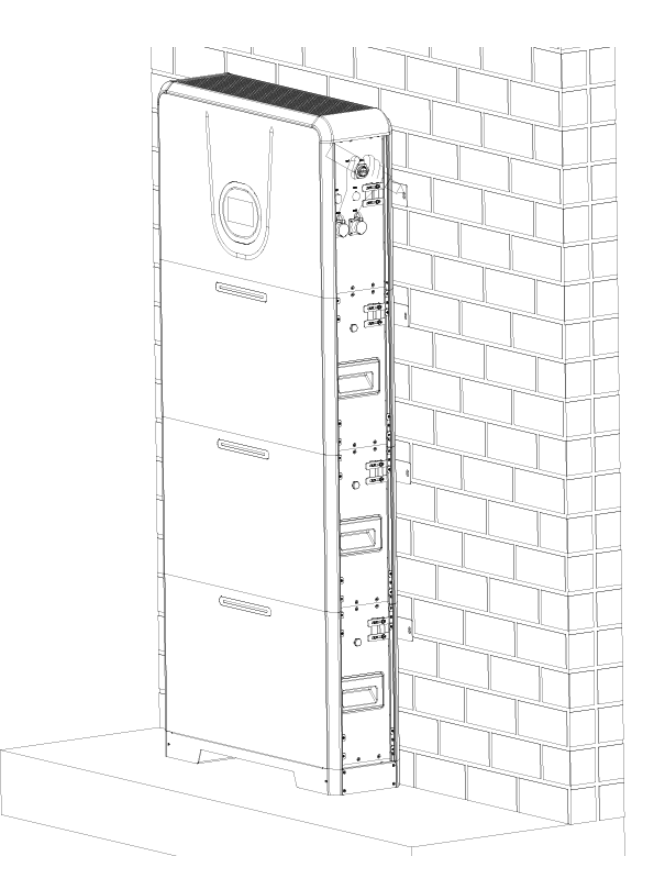

Step 4: Take down the inverter-battery box in sequence.

**Step 5:** Use a percussion drill to drill holes marked in Step 3 and drive in expansion screws.

**Step 6:** Stack the battery module-inverter in sequence, tighten the cascading fixing screws, fix the screws and wall fixing parts on the wall with a wrench,

adjust the fixing bracket screws of the chassis, and adjust the distance between the chassis and the wall to an appropriate distance (10~20mm) rear locking screw.

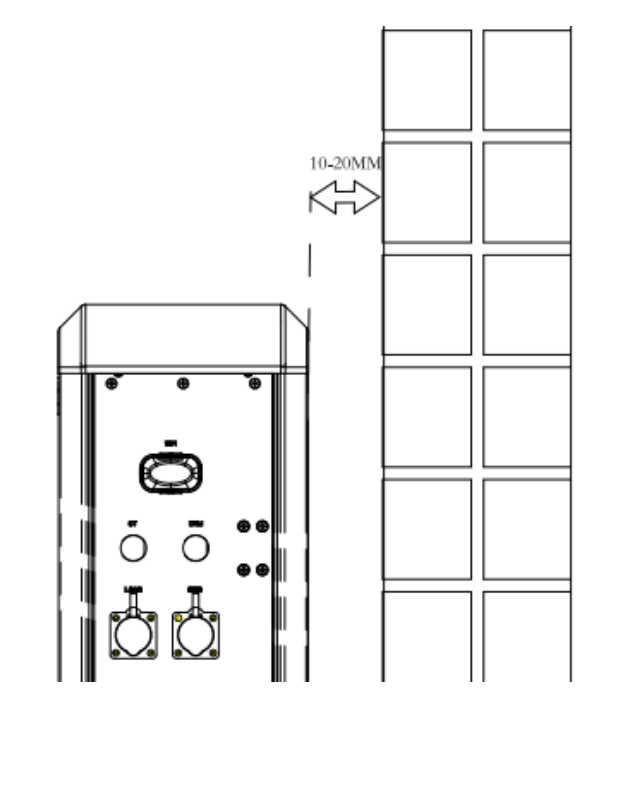

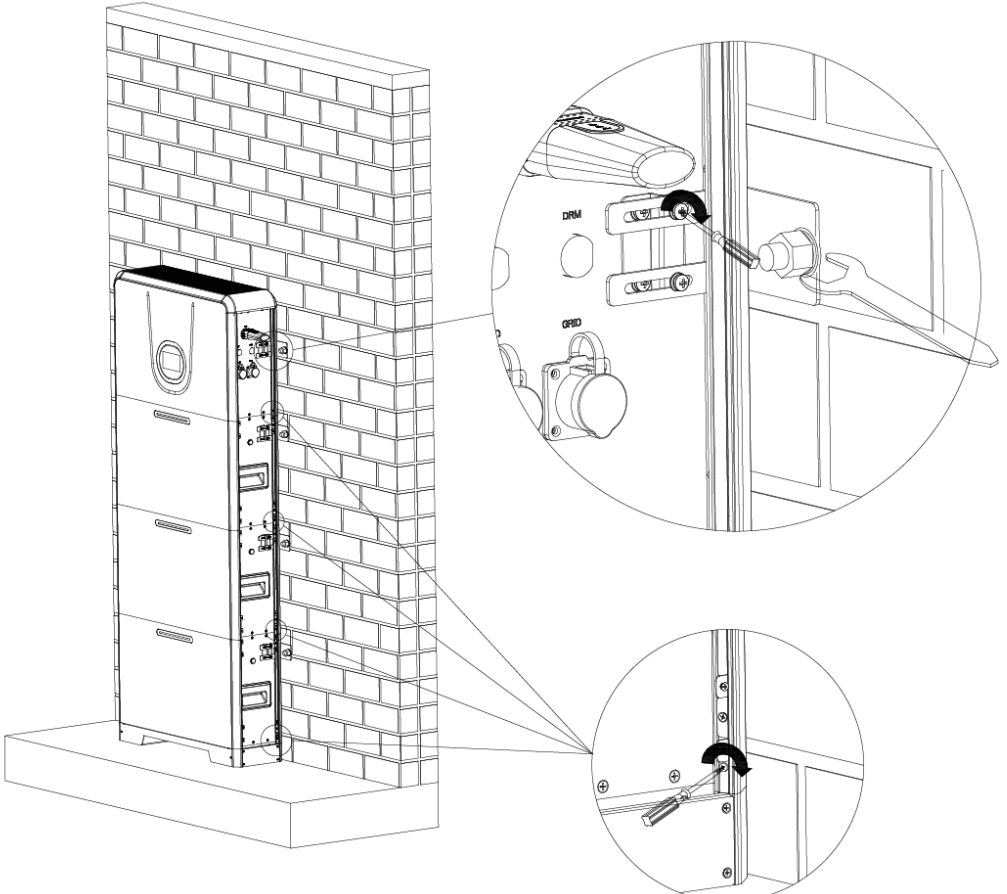

# **5 Electrical Connections**

### **5.1 Electrical Interface Description**

5.1.1 Inverter interface description

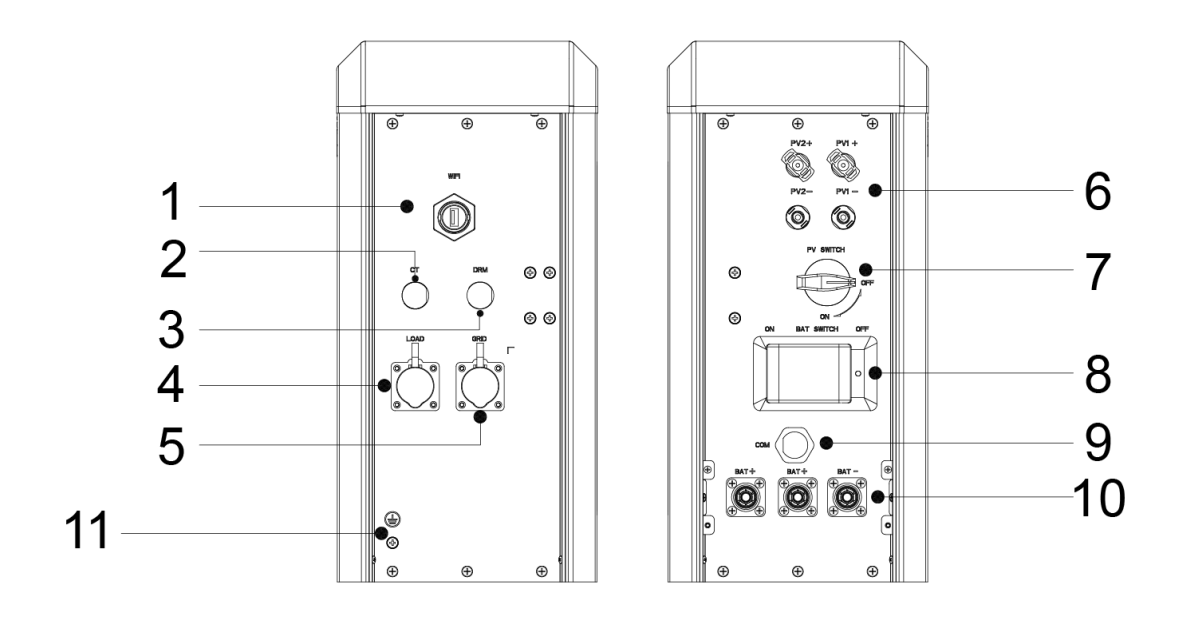

| Object | Description     | Object | Description         |
|--------|-----------------|--------|---------------------|
| 1      | WiFi Port       | 7      | PV Switch           |
| 2      | CT Port         | 8      | Battery Switch      |
| 3      | DRM Port        | 9      | Battery signal port |
| 4      | Load Connection | 10     | Battery Connection  |
| 5      | Grid Connection | 11     | Grounding screw     |
| 6      | PV INPUT port   | /      | 1                   |

### 5.1.2 Battery interface description

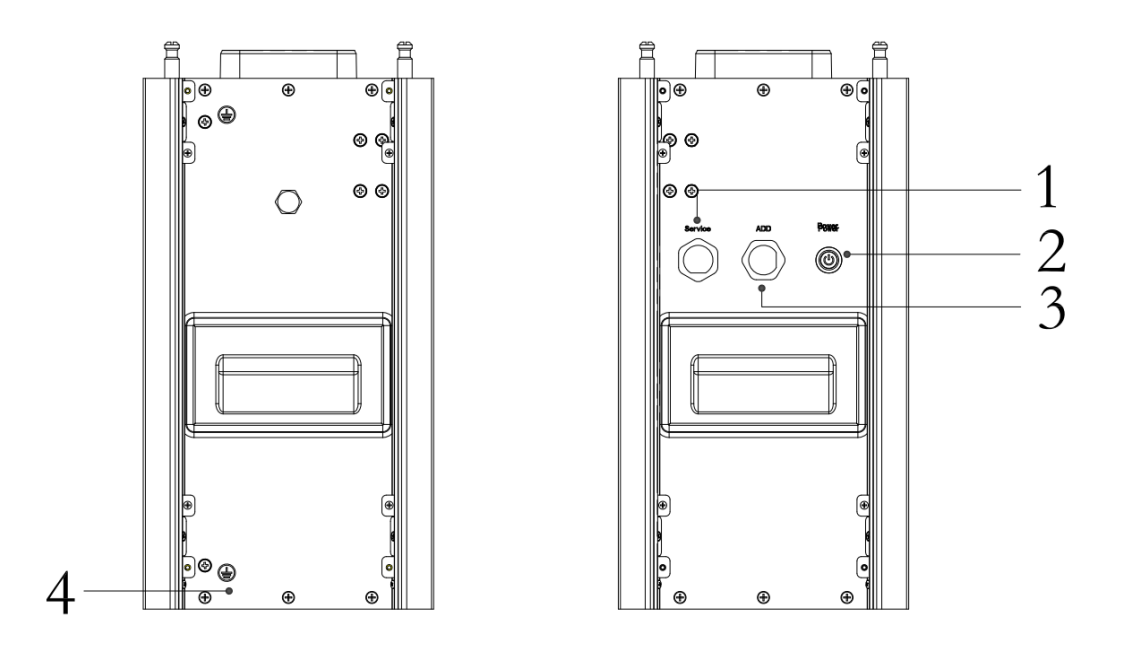

| Object | Description  | Object | Description     |
|--------|--------------|--------|-----------------|
| 1      | Service port | 3      | ADD port        |
| 2      | Power button | 4      | Grounding screw |

### 5.1.3 Base interface description

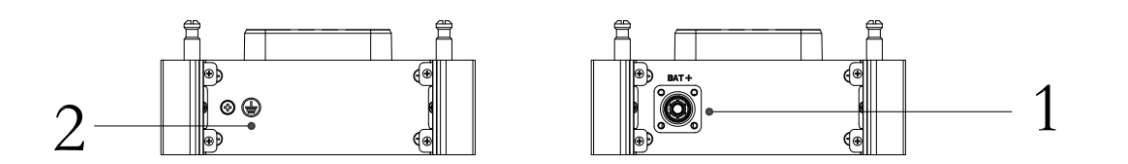

| Object | Description               | Object | Description |
|--------|---------------------------|--------|-------------|
| 1      | Battery + connection port | 2      | Grounding   |

### 5.2 System Wiring Schematic

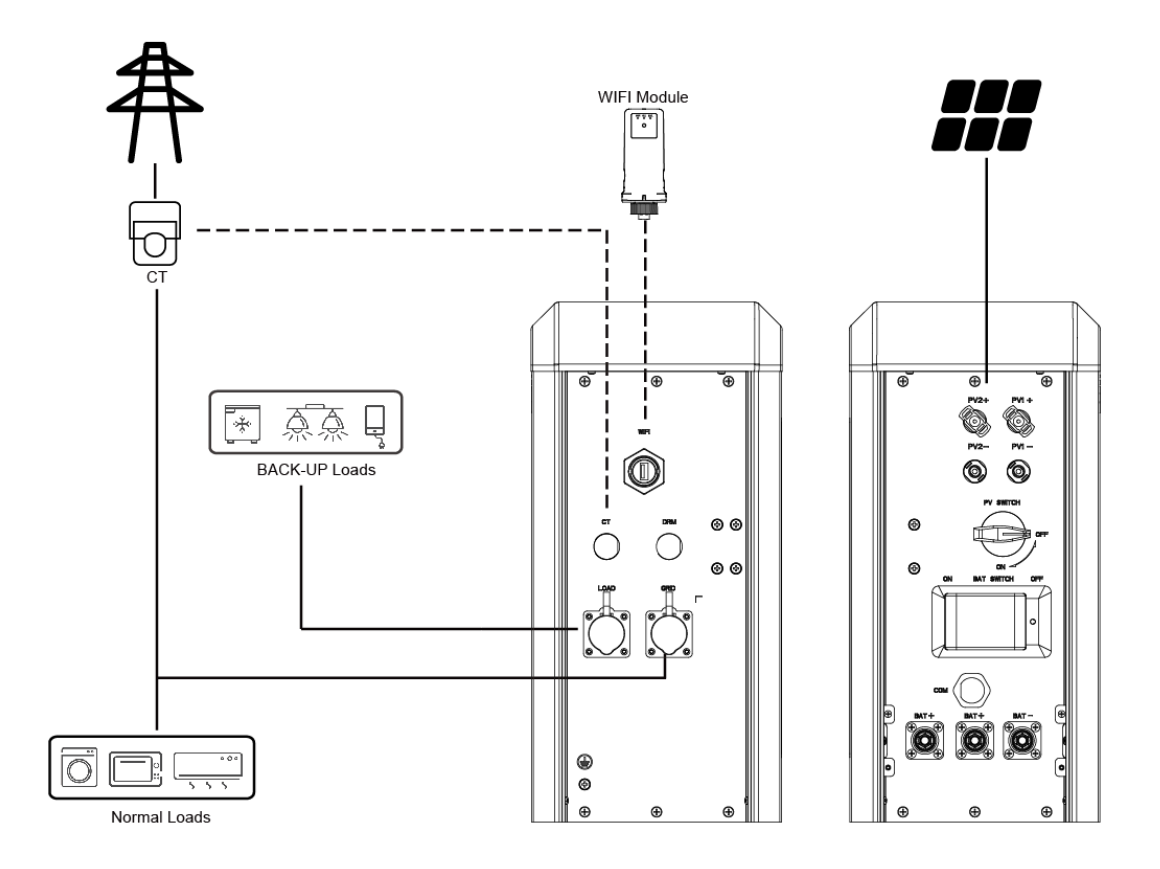

### 5.3 Battery Wiring

#### Warning!

- The Batteries are paralleled to the inverter.
- Ensure Battery switch is off during installation to avoid the risk of short circuit caused by wrong operation during battery wiring.
- Do not connect one Expansion Battery to two different inverter devices at the same time

5.3.1 Battery wiring (Battery does not expand)

**Step 1:** Take out the wire harness, plug it into the socket of the base, connect the positive socket of the inverter, hear a "click" sound, the installation is correct, arrange the cables into the edge groove.

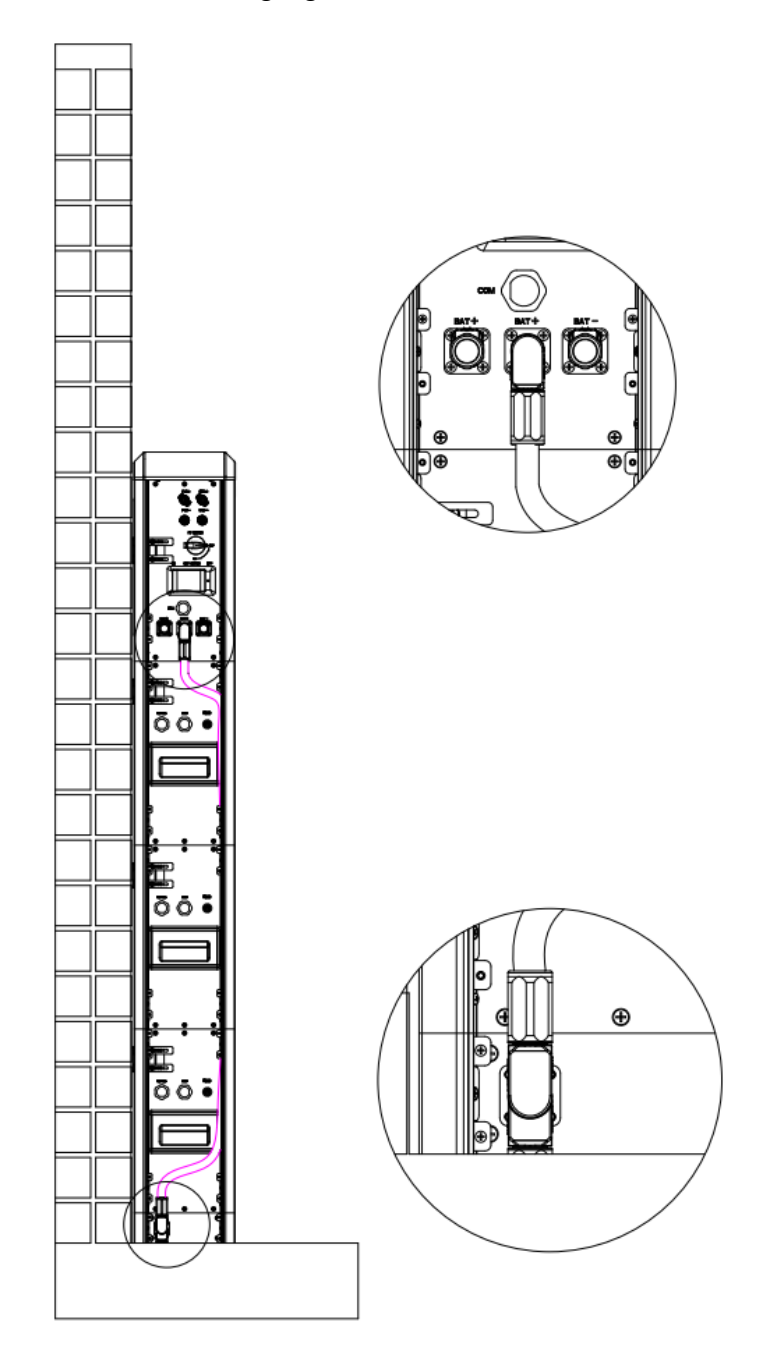

**Step 2:** Set the DIP switch of each battery.

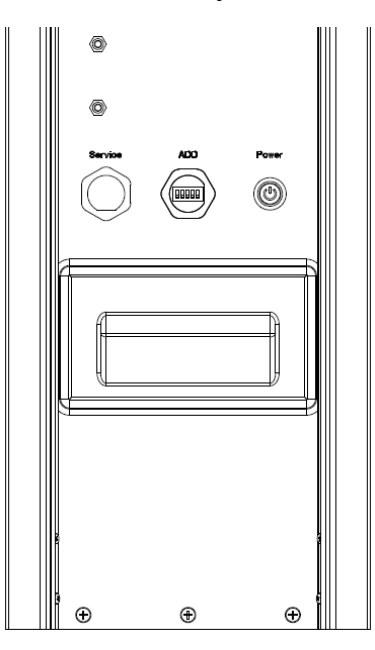

#### DIP switch configuration can be found below:

| Configuration            | Battery | Battery | Battery | Battery | Battery | Battery |
|--------------------------|---------|---------|---------|---------|---------|---------|
| g                        | (No.1)  | (No.2)  | (No.3)  | (No.4)  | (No.5)  | (No.6)  |
| 1*Inverter<br>1* Battery | ON DIP  | /       | 1       | /       | /       | /       |
| 1*Inverter<br>2* Battery | DP<br>N | ON DIP  | /       | /       | /       | /       |
| 1*Inverter<br>3* Battery | D<br>N  |         | ON DIP  | /       | /       | /       |
| 1*Inverter<br>4* Battery | ON DIP  | ON DIP  | ON DIP  | ON DIP  | /       | /       |
| 1*Inverter<br>5* Battery | ON DIP  | ON DIP  | ON DIP  | ON DIP  | ON DIP  | /       |
| 1*Inverter<br>6* Battery | ON DIP  | ON DIP  |         | ON DIP  | ON DIP  | ON DIP  |

#### 5.3.2 Grounding wire connection

Take out the grounding wire and screw (M4-10), and install it to the corresponding position with a screwdriver.

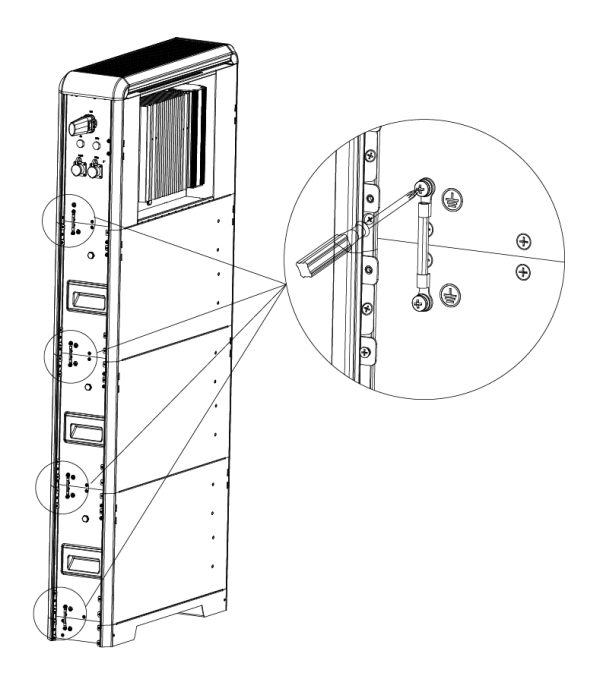

#### 5.3.3 Side protection cover installation

After connecting the wires, find the corresponding side cover, place it in a suitable position, and screw on the fixing screws with a screwdriver;

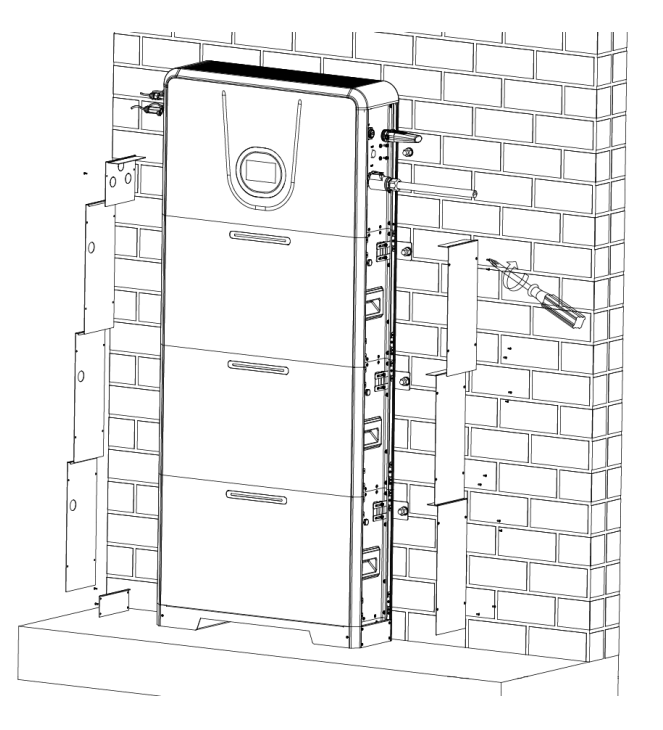

### **5.4 PV Input Wiring**

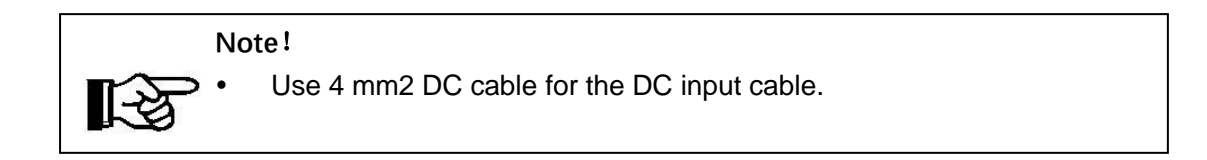

**Step 1:** Prepare PV positive and negative power cables.

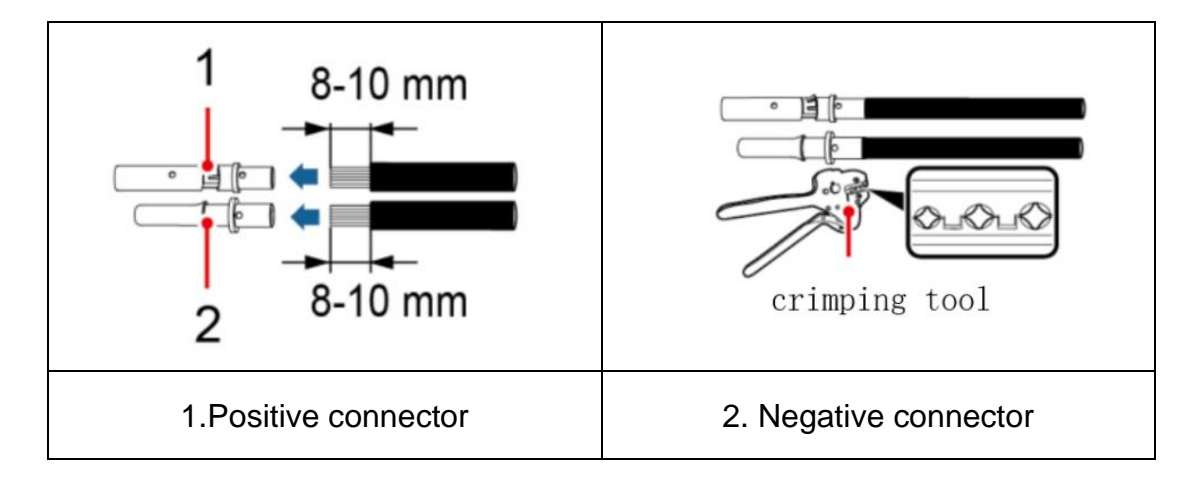

**Step 2:** Insert the crimped photovoltaic positive and negative power cable into the corresponding photovoltaic connector.

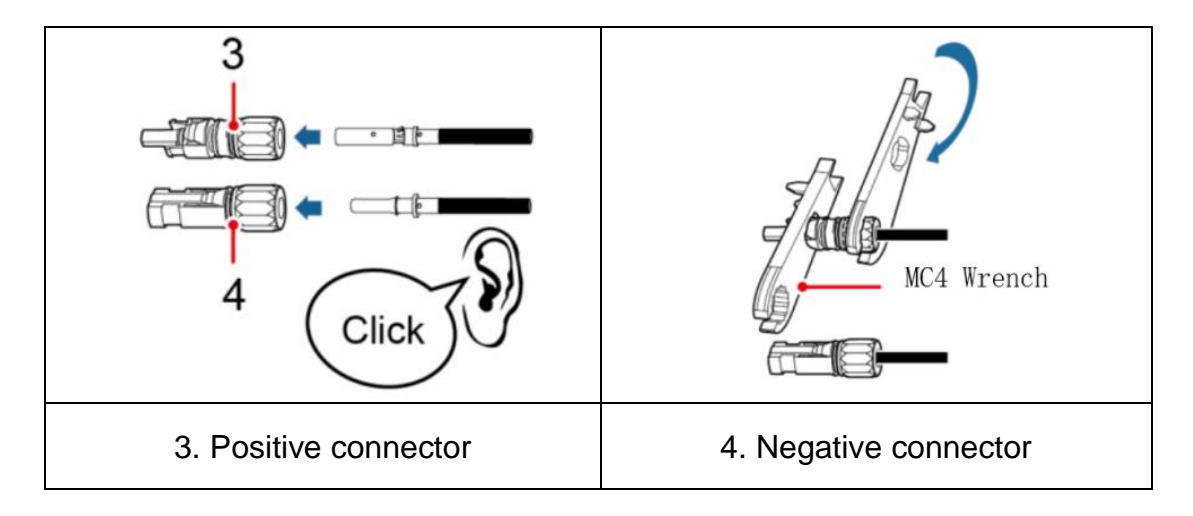

**Step 3:** Insert the positive and negative connectors into the corresponding PV region of the HSU unit until a click is heard.

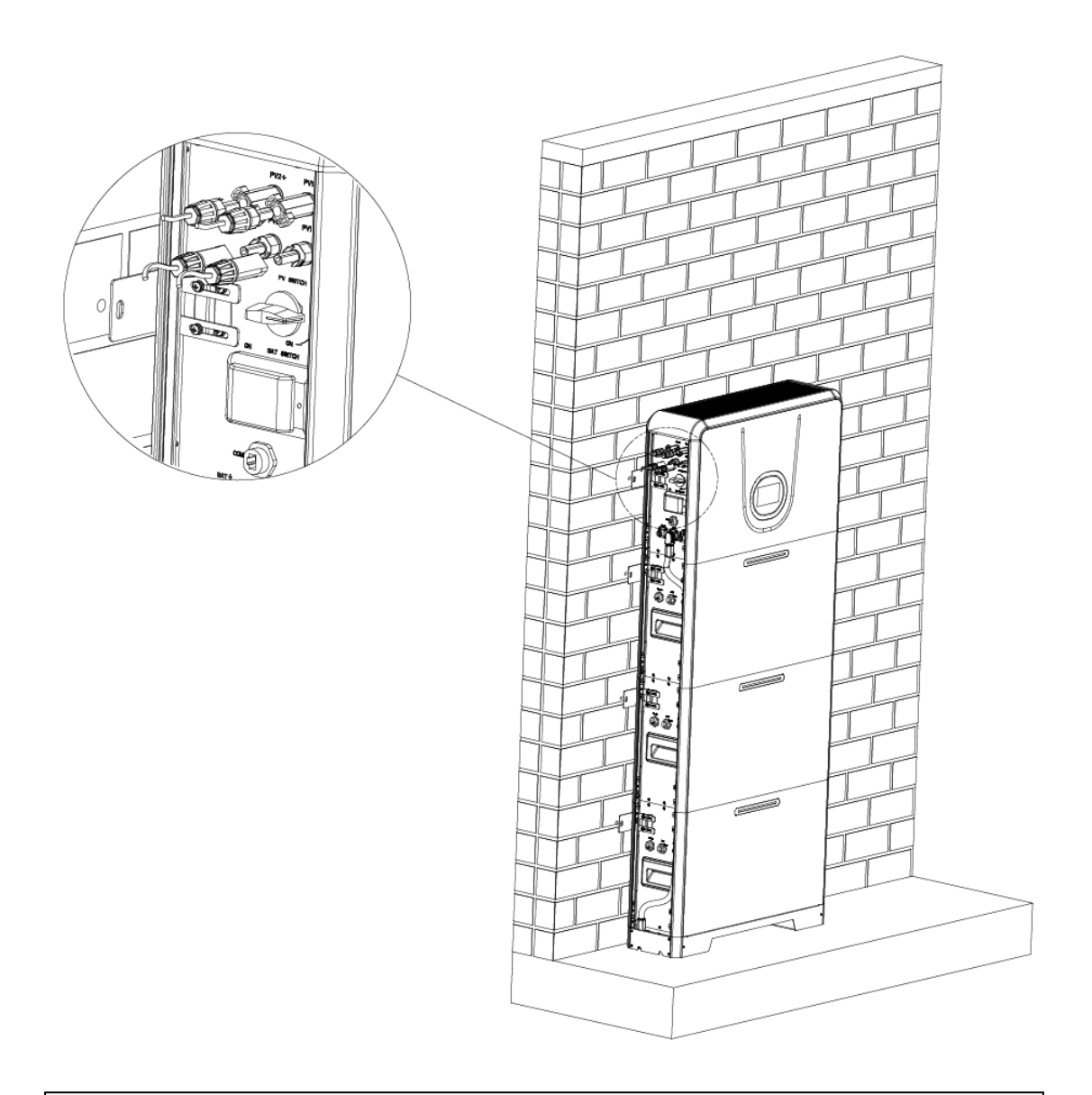

#### Warning!

- Make sure that the DC voltage of each PV string is less than 550V and the polarity of PV cables are correct.
- Make sure that the DC switch should be turned off.

### 5.5 Grid/Load Wiring

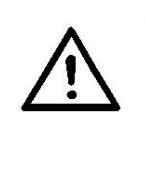

#### Warning!

Turn off the Battery Switch and external AC breaker after unpacking in any cases before and during wiring in case of electric shock.

Please be cautious when unplug battery switch cable during dismantling.

#### Step 1:

① Choose the right cable.

| Cable type | Conductor cross-sectional area (mm <sup>2</sup> ) |                                           |
|------------|---------------------------------------------------|-------------------------------------------|
|            | Outside diameter (mm <sup>2</sup> )               | Conductor core section (mm <sup>2</sup> ) |
| 10 AWG     | 5.5-8.0                                           | 4.0-6.0                                   |

② Peel off the cable insulation sleeve for 16 mm, as shown in Figure:

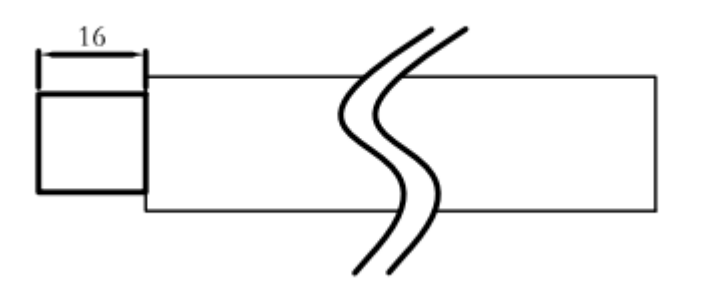

**Step 2:** Take out the plug accessories and disassemble the plug according to the picture.

Unscrew the 3 clamp sleeve, press the "PUSH" button on the 2 shell, and pop out the 1 terminal block.

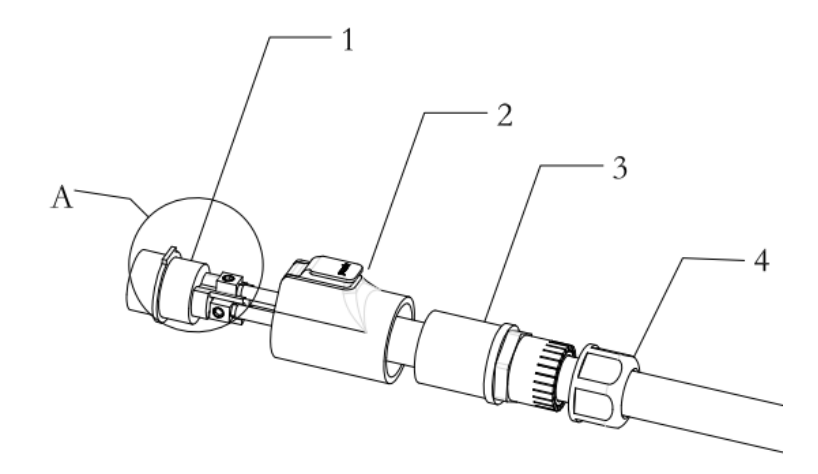

**Step 3:** Pass the cable through the plug part in the order of 4-3-2-1, loosen the terminal screw, insert the cable into the corresponding terminal block and lock the screw.

| Cable | Number |
|-------|--------|
| L     | 1      |
| Ν     | 2      |
| PE    | 3      |

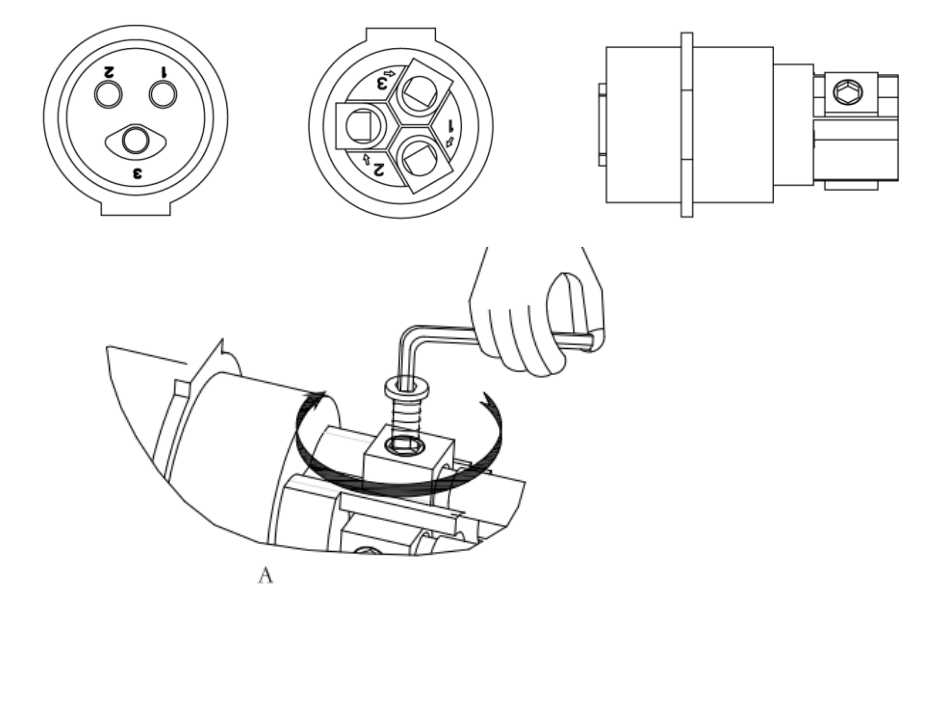

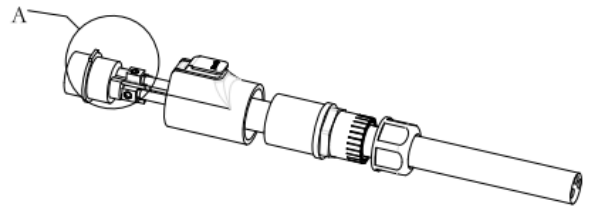

**Step 4:** Assemble the plug according to the picture;

 Press and hold the "PUSH" button on the shell, push the connected cable seat into the shell, and when you hear a "click", the installation is complete.

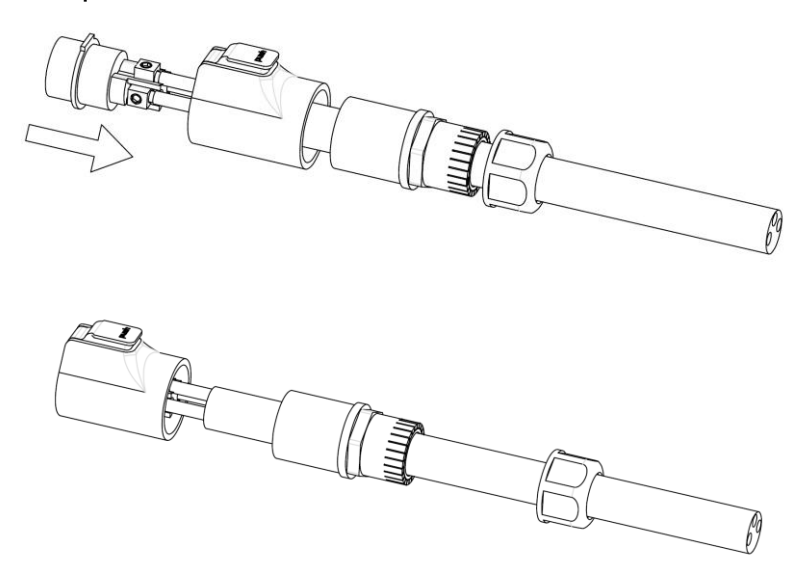

① Lock the clamping sleeve into the housing, lock it.

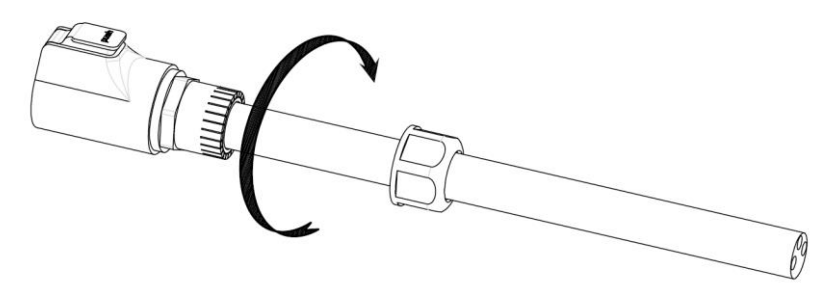

② Lock the waterproof nut on the clamp sleeve.

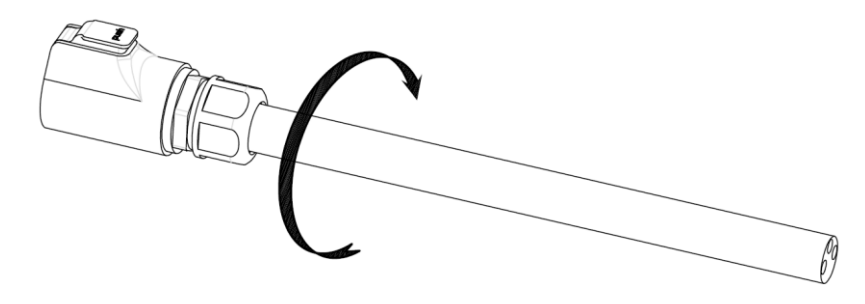

**Step 5:** Insert the plug into the corresponding socket, when you hear a "click", the installation is complete.

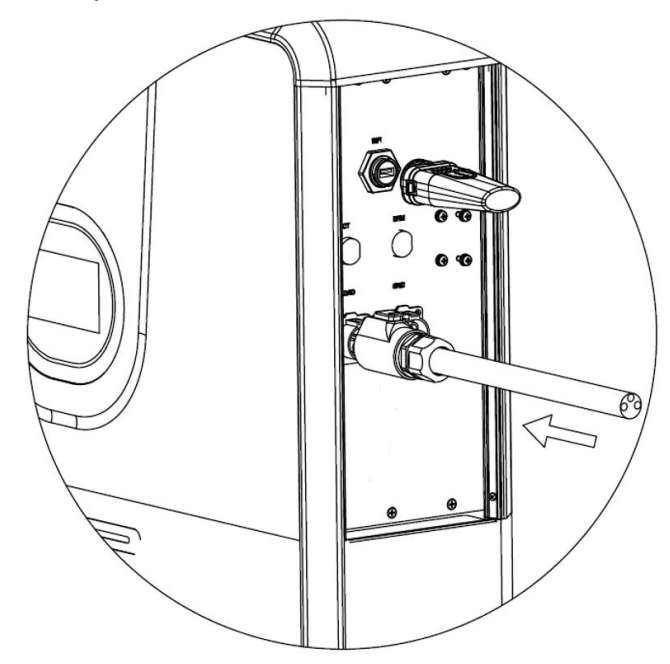

### 5.6 EV Charging wiring

The UHome system reserves an EV interface, which can be used with a portable AC charging cable to charge the electric car to form a home electric car charging system. The maximum EV power is  $\leq$ 3.5KW, and the total power of EV+AC load cannot exceed the load output power of the inverter.

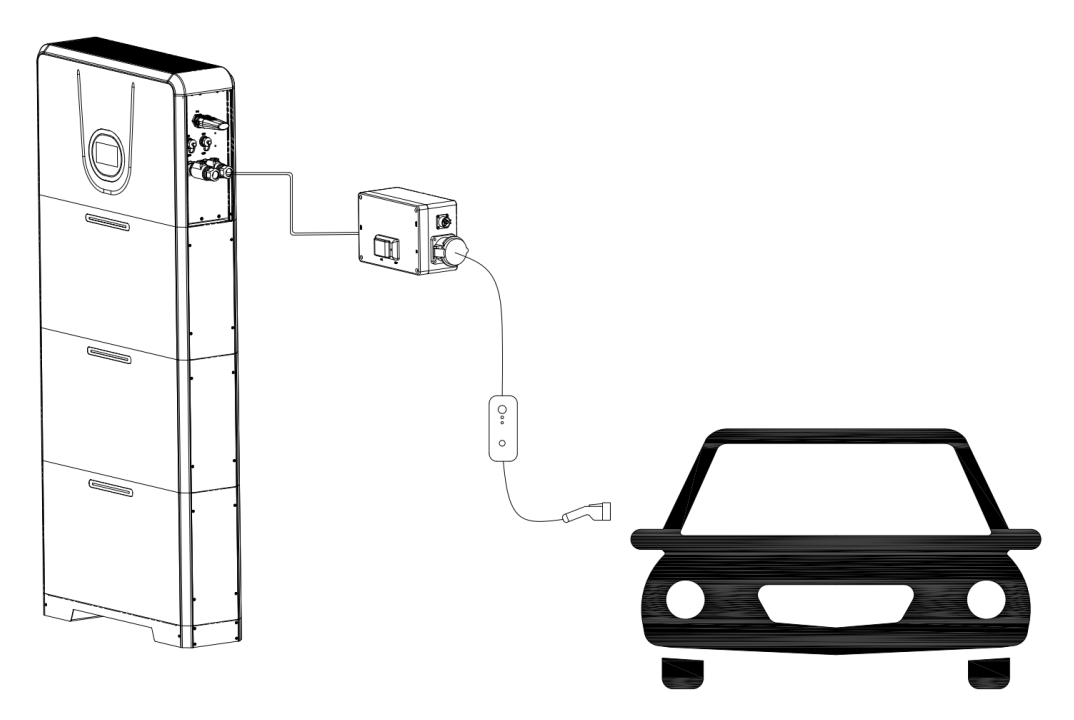

### 5.7 DRM Port Description

To comply with Australian and New Zealand safety requirements, the DRMs terminals should be connected. A RJ45 plug is being used as the inverter DRED connection.

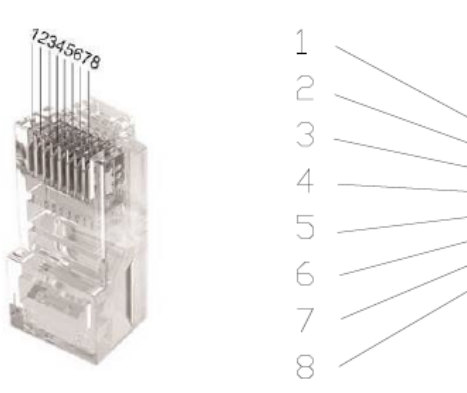

| Object | Corresponding Pins | Requirement                                                                                    |
|--------|--------------------|------------------------------------------------------------------------------------------------|
| DRM0   | 5 & 6              | The inverter is on standby mode                                                                |
| DRM1   | 1 & 6              | The inverter is not consuming power                                                            |
| DRM2   | 2 & 6              | The inverter is consuming less than 50% of rated power                                         |
| DRM3   | 3 & 6              | The inverter is consuming less than 75% of rated power AND source reactive power if capable    |
| DRM4   | 4 & 6              | The inverter is consuming 100% of rated power (Subject to constrains from other active DRMs)   |
| DRM5   | 1 & 5              | The inverter is not generating power                                                           |
| DRM6   | 2 & 5              | The inverter is generating less than 50% of the rated power                                    |
| DRM7   | 3 & 5              | The inverter is generating less than 75% of the rated power AND sink reactive power if capable |
| DRM8   | 4 & 5              | The inverter is generating 100% of rated power (Subject to constrains from other active DRMs)  |

### 5.8 CT Installation

CT solution is offered for sampling data of grid side as standard solution.

Please install CT with instructions as below:

- 1) Lead the Live line through the CT.
- 2) Tighten up the CT buckles.

- 3) Remove the cover of CT port on the right side of inverter.
- 4) Connect RJ45 plug of the CT to the CT port.

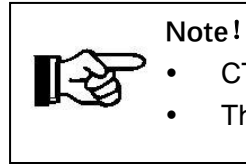

CT direction shall point to the grid side. Please notice the CT direction. The CT should be installed near the grid.

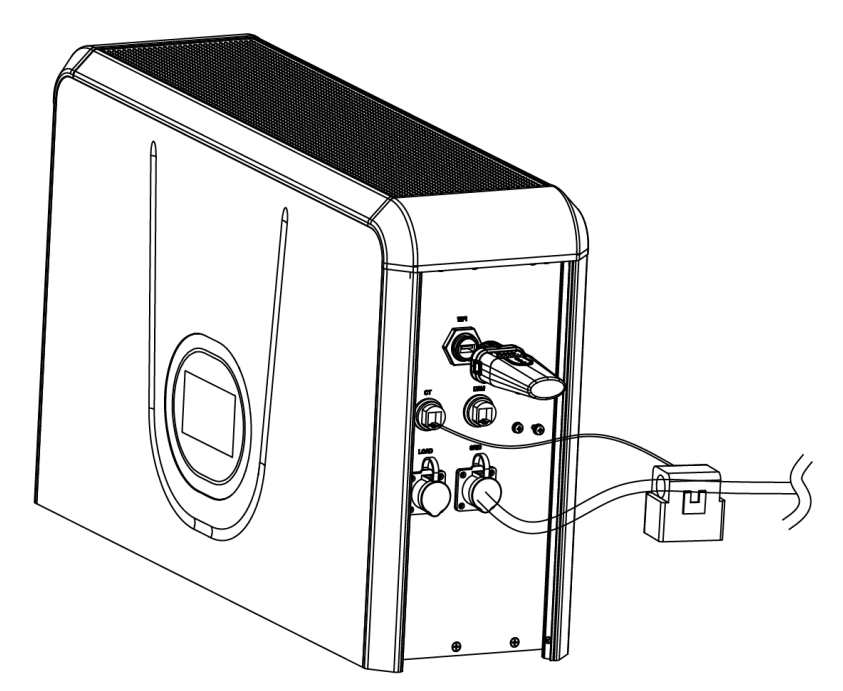

### 5.9 External AC Circuit Breaker and Residual Current

#### Device

Please install a circuit breaker to ensure the inverter is able to disconnect from grid safely. The inverter is integrated with a RCMU; however, an external RCD is needed to protect the system from tripping, either type A or type B RCD are compatible with the inverter.

The integrated leakage current detector of inverter is able to detect the real time external current leakage. When a leakage current detected exceeds the limitation, the inverter will be disconnected from grid quickly, if an external residual current device is connected, the action current should be 30mA or higher.

### 5.10 Battery expansion

Refer to 5.3.1 to connect the UHome system and another set of expansion batteries.

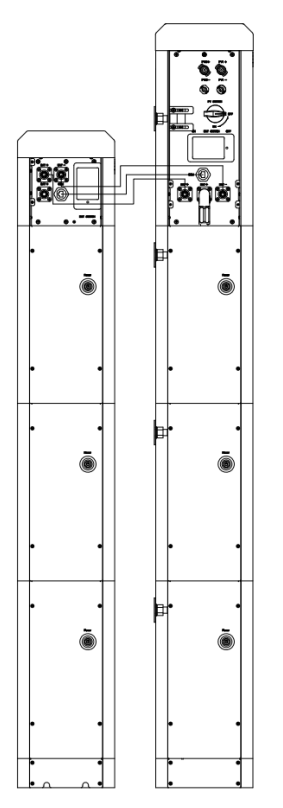

Use the accessory harness to connect two sets of batteries, the battery packs are connected in parallel, BAT + connects to BAT +, BAT – connects to BAT -, COM connects to COM.

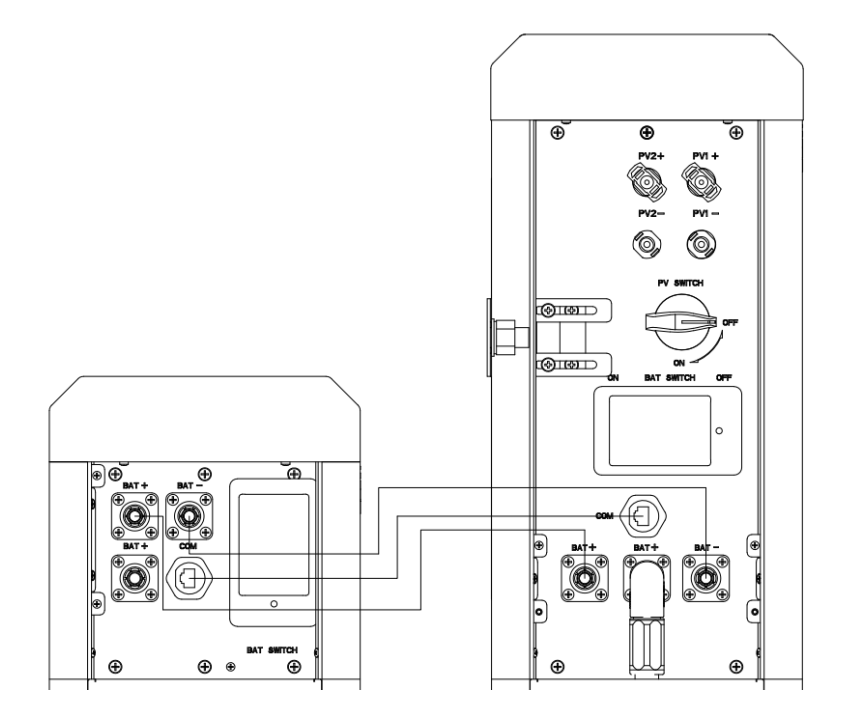

# **6 Local Configuration**

#### 6.1 Local Interface Introduction

UHome Storage Unit has a touch screen on the front of inverter.

| <b>⟨</b> ]    | Home Page        |
|---------------|------------------|
| ÊN            | Detail Info Page |
| $\triangle$   | Fault Page       |
| $\mathcal{P}$ | Statistics Page  |
| ବ୍ରି          | Setting Page     |

#### 6.2 Home Page

This page shows the total PV input power, AC grid power, battery power and SOC, load power.

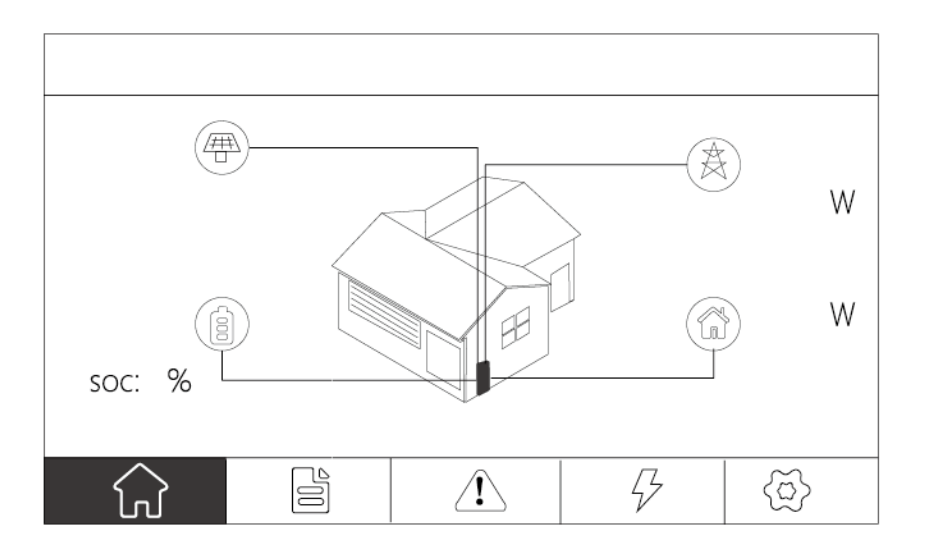

### 6.3 Detail Info Page

#### 6.3.1 PV Info Page (only Hybrid)

This page shows the voltage, current and power of two different PV inputs.

| æ       | $(\underline{A})$ | G | \$ |       |   |
|---------|-------------------|---|----|-------|---|
|         | PV1               |   |    | PV1   |   |
| Volt    |                   | V | Vo | lt    | V |
| Current |                   | А | Cu | rrent | А |
| Power   |                   | w | Po | wer   | W |

#### 6.3.2 Grid Info Page

This page shows the voltage, current, power and frequency of AC grid.

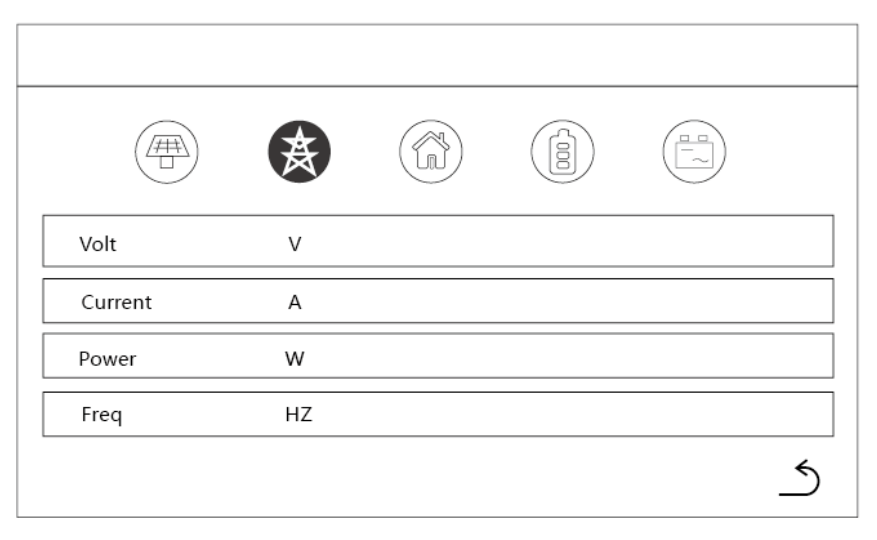

#### 6.3.3 Load Info Page

This page shows the voltage, current and power of the loads.

|         | $(\mathbf{A})$ | ŝ |  |  |
|---------|----------------|---|--|--|
| Volt    | V              |   |  |  |
| Current | А              |   |  |  |
| Power   | W              |   |  |  |

#### 6.3.4 Battery Info Page

This page shows the voltage, SOC, temperature, current, power and charging/discharging limit of the battery.

| Volt     V     SOC     %     Temp     %       Current     A     Max Charge Current     A       Power     W     Max Discharge Current     A |         | $(\mathbf{A})$ |              |           |      |    |
|----------------------------------------------------------------------------------------------------|---------|----------------|--------------|-----------|------|----|
| Current     A     Max Charge Current     A       Power     W     Max Discharge Current     A                                               | Volt    | V              | SOC          | %         | Temp | °C |
| Power W Max Discharge Current A                                                                                                    | Current | А              | Max Charge ( | Current   |      | А  |
|                                                                                                    | Power   | w              | Max Discharg | e Current |      | A  |
|                                                                                                    |         |                |              |           |      |    |

Battery LED indication status

#### 6.3.5 Inverter Info Page

This page shows the BUS voltage, internal temperature of the inverter.

|            | $(\mathbf{A})$ |   |  |   |
|------------|----------------|---|--|---|
| S_BUS_Volt | V              | 1 |  |   |
| N_BUS_Volt | V              | 1 |  |   |
| DCDC_Temp  | °              | 2 |  |   |
| Inv_Temp   | °(             | 0 |  |   |
| Env_Temp   | °              | 2 |  |   |
|            |                |   |  | 5 |

### 6.4 Fault Page

This page shows the real-time fault alarm and fault history of the storage unit.

| Real-time Alarm | History |  |
|-----------------|---------|--|
|                 |         |  |
|                 | <br>    |  |
|                 | <br>    |  |
|                 |         |  |
|                 | <br>    |  |
|                 |         |  |
| Real-time Alarm | History |  |
|                 |         |  |
|                 | <br>    |  |
|                 |         |  |
|                 |         |  |

### 6.5 Statistics Page

| $(\mathbf{A})$ | (kWh)                        | Day        | Month | Year         | Total |   |
|----------------|------------------------------|------------|-------|--------------|-------|---|
|                | Charge                       |            |       |              |       |   |
|                | Discharge                    |            |       |              |       |   |
|                | (kWh)                        | Day        | Month | Year         | Total |   |
|                | Charge                       |            |       |              |       |   |
|                | Discharge                    |            |       |              |       |   |
|                |                              | Nex        | kt    | $\supset$    |       | * |
|                |                              |            |       |              |       |   |
|                |                              |            |       |              |       |   |
|                | (kWh)                        | Day        | Month | Year         | Total |   |
|                | (kWh)<br>Production          | Day        | Month | Year         | Total |   |
|                | (kWh)<br>Production<br>(kWh) | Day<br>Day | Month | Year<br>Year | Total |   |

These two pages show statistics info of Grid, Battery, PV and Load.

### 6.6 Setting Page

#### 6.6.1 Brightness Setting Page

This page shows the brightness setting and screen off time setting.

| 🗘 Brightness 📩 Inverter | (i) Version | 🗙 Clear  |
|-------------------------|-------------|----------|
|                         | )           | Ċ,       |
| Screen off time :       | S           |          |
|                         |             | <u>_</u> |

The value range is shown as below:

| ltem            | Description                     | Range     |
|-----------------|---------------------------------|-----------|
| Brightness      | the brightness of screen        | Min - Max |
| Screen off time | the time to turn off the screen | 5 – 500 s |

#### 6.6.2 Inverter Setting Page

This page needs a password. The default password is "12345". Installer can change it in this menu.

|                  | <br> |
|------------------|------|
| 7 8 9 ,          |      |
| 4 5 6 ←<br>1 2 3 |      |
| 0 · OK           |      |

#### 1) System Setting

This page shows the work mode setting, PV input setting, EPS Enable setting,

battery awaken setting, zero export setting, Arc detection setting, date setting and time setting.

| لَي Brightness              | Linverter                | (i) Version | <b>☆</b> Clear |   |
|-----------------------------|--------------------------|-------------|----------------|---|
| System Setting              | Work Mode<br>PV Input    |             |                | 6 |
| Batt Setting<br>Run Setting | EPS Enable               | Batt Av     | vaken          |   |
| Grid Setting                | Zero Export<br>Date/Time | Arc Dete    | ection         | 5 |

The value range is shown as below:

| ltem             | Description                                     | Default Setting                            | Range                                                         |
|------------------|-------------------------------------------------|--------------------------------------------|---------------------------------------------------------------|
| Work Mode        | Work mode of the storage                        | Work mode of the storage unit Self Consume |                                                               |
|                  | unit                                            |                                            |                                                               |
| D\/ Input        | PV input mode of the storage                    | Indonondont                                | Independent     Dependent                                     |
| r v input        | unit                                            | Independent                                | <ul><li>② Parallel</li><li>③ CV (only factory test)</li></ul> |
| EPS Enable       | Turn on/off the EPS output                      | OFF                                        | ON / OFF                                                      |
| Batt Awaken      | Wake up the battery in some special time        | OFF                                        | ON / OFF                                                      |
| Zero Export      | Limit the export power to the public power grid | OFF                                        | ON / OFF                                                      |
| Arc<br>Detection | Turn on/off the Arc detection of PV             | OFF                                        | ON / OFF                                                      |
| Date             | Date                                            | -                                          | 20000101 – 20991231                                           |
| Time             | Time                                            | -                                          | 000000 – 235959                                               |
| Password         | Reset the password                              | 12345                                      | 10000 - 65535                                                 |

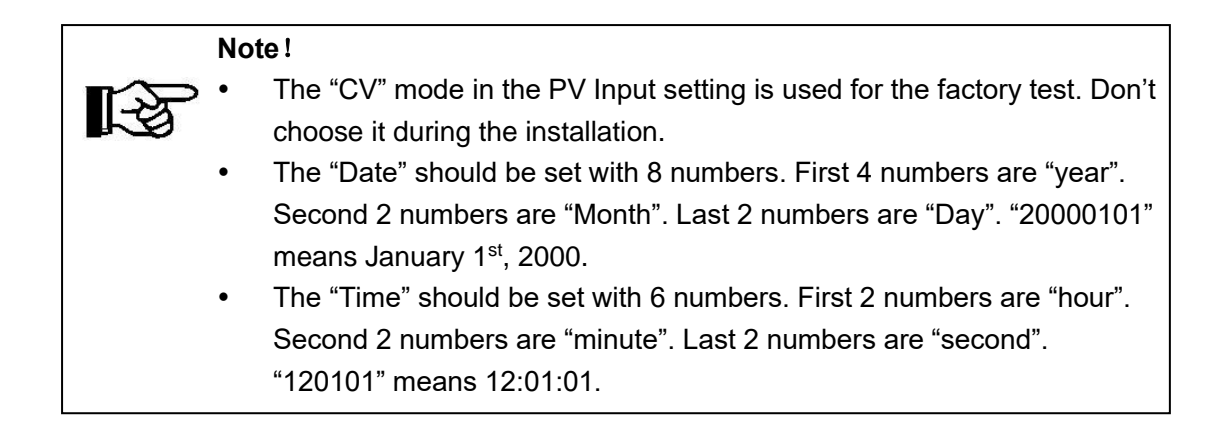

#### Self Consume Mode:

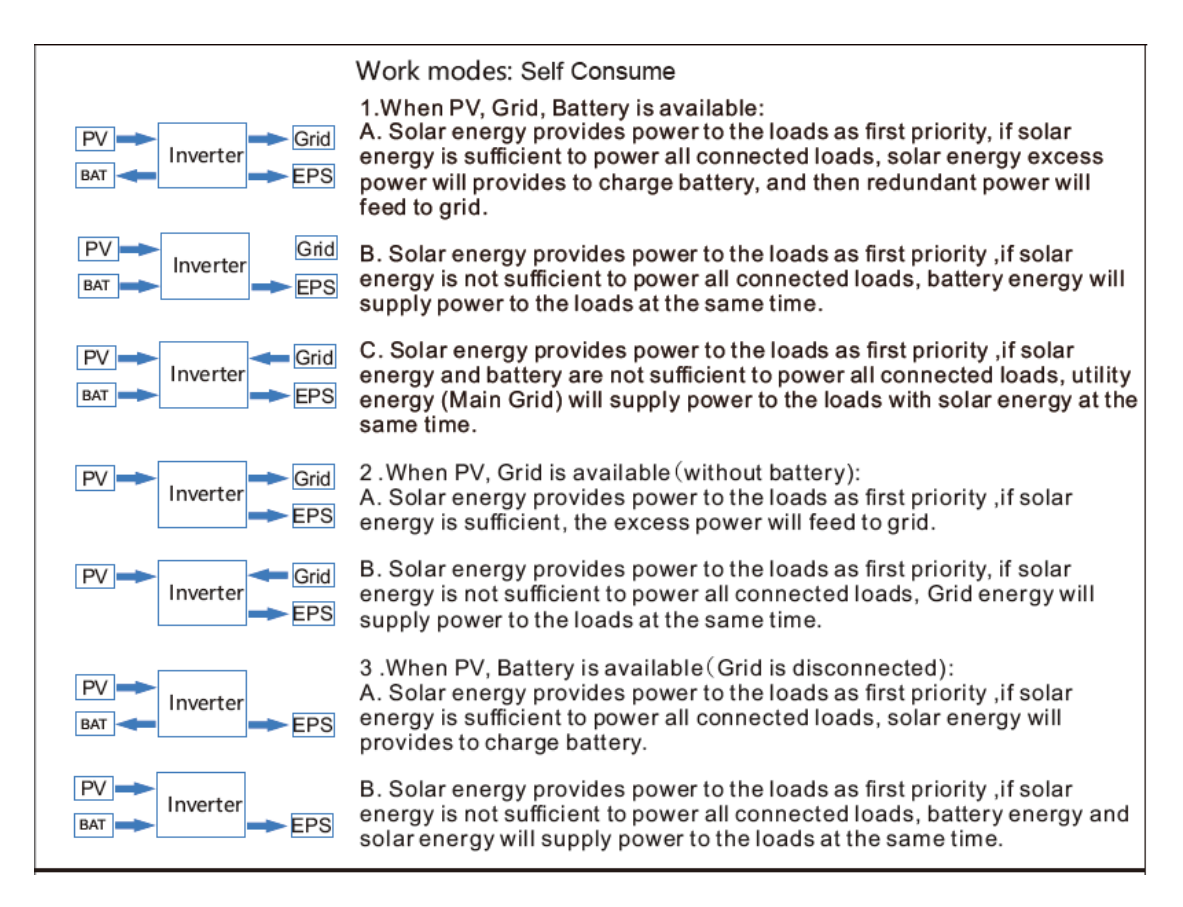

#### **Peak Shift Mode:**

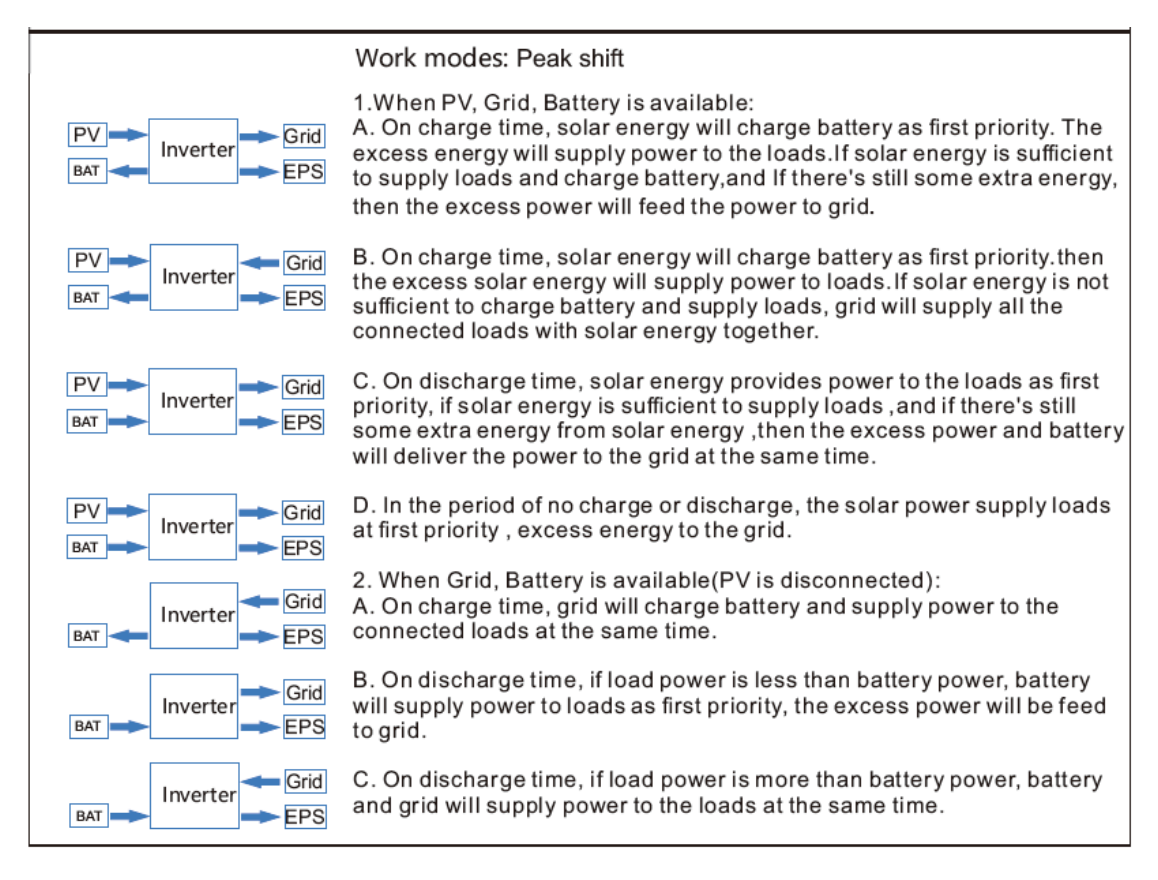

| Channa Tina 1  | ]   |                   |
|----------------|-----|-------------------|
| Charge Time 1: |     | Disharge Time 1:  |
| Start          | End | Start End         |
| Charge Time 2: |     | Discharge Time 2: |
| Start          | End | Start End         |
| Charge Time 3: |     | Disharge Time 3:  |
| Start          | End | Start Fad         |

| ltem  | Description                    | Range       |
|-------|--------------------------------|-------------|
| Start | Start time of charge/discharge | 0000 – 2359 |
| End   | End time of charge/discharge   | 0000 – 2359 |

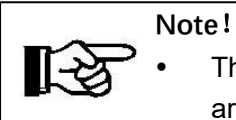

The "Start" and "End" should be set with 4 numbers. First 2 numbers are "hour". Second 2 numbers are "minute". "1201" means 12:01

#### **Bat Priority Mode:**

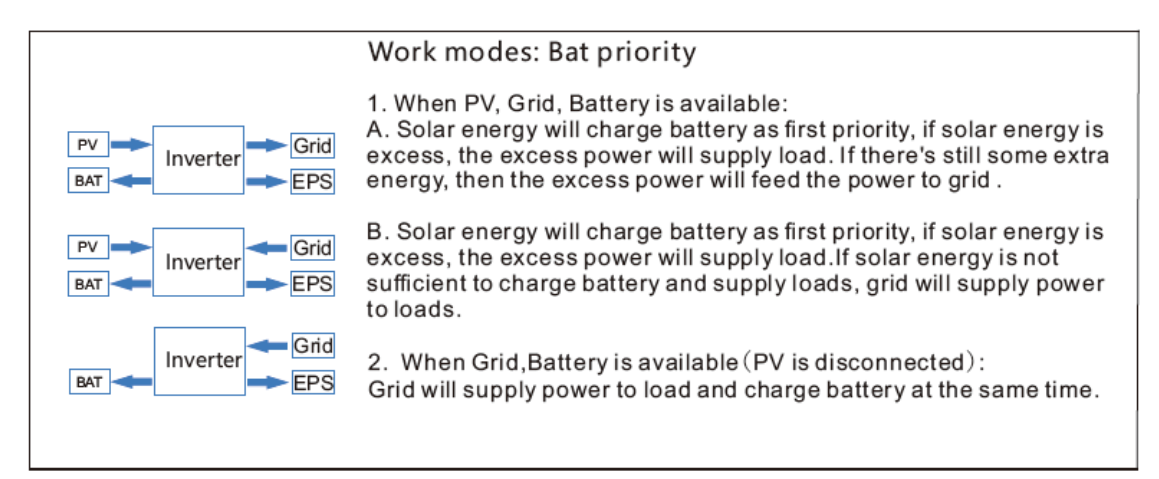

#### 2) Batt Setting

This page shows the battery type setting, on-grid DOD setting, off-grid DOD setting, charge current setting, Hysteresis setting, battery communication setting and grid rate setting.

| لُبُ Brightness | Inverter    | (j) Version | 🛠 Clear    |
|-----------------|-------------|-------------|------------|
|                 | Batt Type   |             | ▼          |
| System Setting  | On Grid DOD | Off         | Grid DOD   |
| Bun Setting     | Charge Curr | H           | lysteresis |
| Grid Setting    | Batt-Comm   |             | •          |
| ond setting     | Grid-Rate   |             | ▼          |

The value range is shown as below:

| ltem         | Description                                    | Default Setting | Range                                                                                                    |
|--------------|------------------------------------------------|-----------------|----------------------------------------------------------------------------------------------------|
| Batt Type    | Battery type of the storage unit               | Lithium         | <ol> <li>DC Source (only factory test)</li> <li>Lead-Acid (only service test)</li> <li>Lithium</li> </ol> |
| On-grid DOD  | Depth of discharge in the on-grid mode         | 90              | 10 - 90                                                                                                   |
| Off-grid DOD | Depth of discharge in the off-grid mode        | 10              | 10 - 90                                                                                                   |
| Charge-Curr  | Current limit of charge                        | 100             | 1 - 170                                                                                                   |
| Hysteresis   | Hysteresis of the battery<br>DoD               | 20              | 10 - 90                                                                                                   |
| Batt-Comm    | Battery communication type of the storage unit | CAN             | <ol> <li>RS485</li> <li>CAN</li> </ol>                                                                    |
| Grid-Rate    | type of the AC power<br>grid                   | 220V Single     | <ol> <li>220 V Single</li> <li>120V/240V</li> <li>120V/208V</li> <li>120V Single</li> </ol>               |

#### Note !

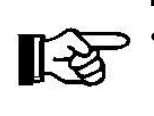

- The "Batt Type" should be set as "Lithium". Don't choose others during the installation.
- The "Batt Comm" should be set as "CAN". Don't choose others during the installation.

#### 3) Runing Setting

This page shows the react mode setting, grid power setting, discharge power setting, grid voltage setting, grid frequency setting and grid standard setting.

| 🗘 Brightness   | Lucation Inverter | () Version | <b>☆</b> c | lear |
|----------------|-------------------|------------|------------|------|
|                | React Mode        |            |            |      |
| System Setting | Grid Power        |            | Disc Power |      |
| Batt Setting   | Grid Voltage(V):  | Low        | High       |      |
| Run Setting    | Grid Freq(HZ): l  | _ow        | High       |      |
| Grid Setting   | Grid Std          |            |            | 5    |

The value range is shown as below:

| ltem                     | Description                          | Default Setting | Range                                                                                   |
|--------------------------|--------------------------------------|-----------------|-----------------------------------------------------------------------------------------|
| React Mode               | The react mode of the storage unit   | Power Factor    | <ol> <li>Power Factor</li> <li>React Power</li> <li>Qu Wave</li> <li>Qp Wave</li> </ol> |
| Grid Power               | export power to the AC power grid    | 100             | 0 - 100                                                                                 |
| Disc Power               | Discharge power of the<br>battery    | 100             | 0 - 100                                                                                 |
| Grid Voltage<br>(Low)    |                                      | 176.0           | 150.0 – 220.0                                                                           |
| Grid Voltage<br>(High)   | Change the protection                | 270.0           | 240.0 – 280.0                                                                           |
| Grid Frequency<br>(Low)  | the grid standard                    | 42.00           | 40.00 – 70.00                                                                           |
| Grid Frequency<br>(High) |                                      | 58.00           | 40.00 – 70.00                                                                           |
| Grid Std                 | grid standard for different counties | CN              | Shown as below                                                                          |

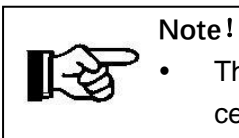

The Grid Standard is shown as below and it will keep updating with the certificate testing.

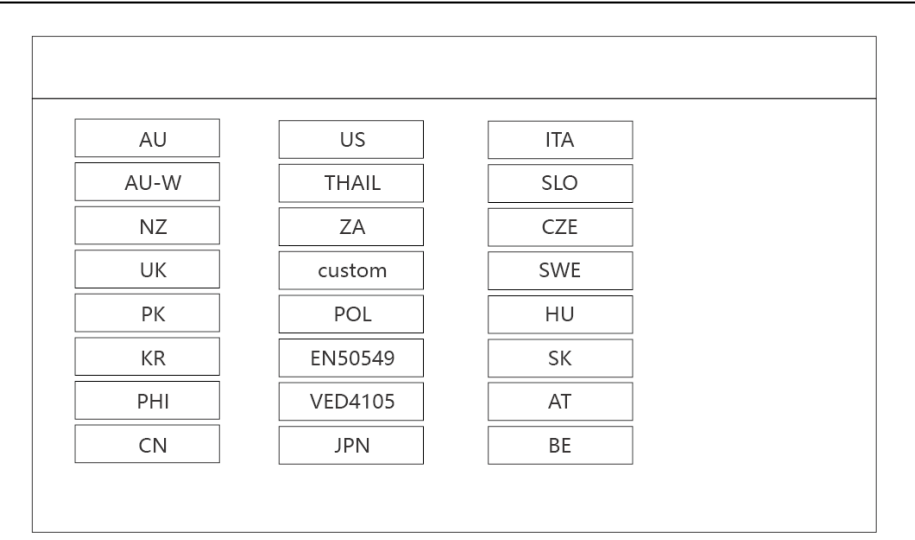

#### 4) Grid Setting

This page shows the voltage reset setting, frequency reset setting, leak current setting, active island setting and insulation detection setting.

| Brightness     | - Inverter        | (i) Version | •      | ✿ Clear  |   |
|----------------|-------------------|-------------|--------|----------|---|
|                | PWR Volt Res      |             | Leak ( | Cureent  |   |
| System Setting | PWR Freq Res      |             | Active | e Island |   |
| Batt Setting   | PFC Volt Res      |             |        |          |   |
| Grid Setting   | PFC Freq Res      |             |        |          |   |
|                | Insulation Detect | ion         |        |          | ٢ |

| Item                 | Description     | Default Setting | Range    |
|----------------------|-----------------|-----------------|----------|
| PWR-Volt Res         |                 | ON              | ON / OFF |
| PWR-Freq Res         |                 | ON              | ON / OFF |
| PFC-Volt Res         | Turn on off the | ON              | ON / OFF |
| PFC-Freq Res         |                 | ON              | ON / OFF |
| Leak Current         | protect setting | ON              | ON / OFF |
| Active Island        |                 | ON              | ON / OFF |
| Insulation Detection |                 | ON              | ON / OFF |

### 6.6.3 Version Page

This page shows the version and serial number of the storage unit.

| Brightness | - Inverter | (i) Version | 숨 Clear |          |
|------------|------------|-------------|---------|----------|
|            | LCD :      |             |         |          |
|            | ARM :      |             |         |          |
|            | DSP:       |             |         |          |
|            | SN :       |             |         |          |
|            |            |             |         | <u>_</u> |

#### 6.6.4 Clear Page

This page needs a password. The default password is "12345". Installer can change it in the inverter setting.

| 7 8 9 ,             |  |
|---------------------|--|
| 4 5 6 ←             |  |
| 1 2 3 <sub>OK</sub> |  |
| 0 ·                 |  |
|                     |  |

This page shows the clear options of the storage.

| i Version 🛠 Clear       |
|-------------------------|
| Factory Reset Clear His |
| lear Arc Alarm          |
| lear Arc Alarm          |
|                         |

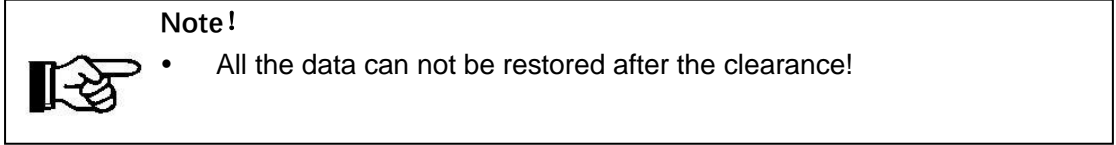

#### 6.7 Start up the System

The system shall be turned ON in the correct sequence as follows:

1) Turn ON the BAT switch at the right side of the inverter.

- Press power button at the right side of the batteries to turn on batteries, the order should be Battery No.4> Battery No.3> Battery No.2> Battery No.1; Observe the status light on the front of the battery.
- 3) Wait for 30s and observe the LCD on the front of inverter to check the running status.
- 4) Turn ON the PV switch at the left side of the inverter.
- 5) Turn on external AC switch.
- 6) If the system is running normal, please do commission configuration. If the system is not work normally, please re-check the wiring and setting until the system runs normal.
- 7) Set the details on the local screen.

#### Note!

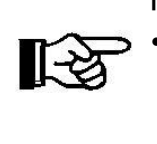

The start-up procedure for the system should be: Inverter BAT switch >> Battery No. 4>> Battery No. 3>> Battery No.2>> Battery No.1 >>Inverter PV switch (PV not powered) >> External AC switch.

#### 6.8 Shut Down the System

System shall be turned OFF in the correct sequence as follows:

- 1) Turn off the external grid AC switch.
- 2) Turn off the PV switch at the left side of the inverter.
- 3) Press the POWER button on the right side of the battery. the order should be Battery No.4> Battery No.3> Battery No.2> Battery No.1;
- 4) Turn OFF the Battery switch on the right side of the inverter.

#### Note!

1

 The procedure for turning off the system will be External AC switch >> Inverter PV switch (only Hybrid) >> Battery No.4>> Battery No.3>> Battery No.2>> Battery No.1>> Inverter BAT switch.

### 6.9 LED indication

#### 6.9.1 Bat LED

| LED status     |                       |          |          |                  |  |
|----------------|-----------------------|----------|----------|------------------|--|
| Potton Statua  | Protection, alarm     | RUN      | ALM      | Description      |  |
| Dattery Status | normal                | Green    | Red      | /                |  |
| Off            | /                     | Off      | Off      | All off          |  |
|                | Normal                |          | 0        | No charging or   |  |
| On             | normai                | FIASIT I | Oli      | discharging      |  |
| OII            | Warning Flash 1 Flash | Elach 2  | PACK low |                  |  |
|                | vvarning              | FIASIT I | FIASIT 3 | voltage          |  |
|                | Normal                | ON       | Off      | /                |  |
|                | Warning               | ON       | Flash 3  | /                |  |
| Charge         | Over Charge           | On       | Off      |                  |  |
|                | Over                  | 0"       | On       | Stop charging    |  |
|                | Temp/Current,Failure  | Oli      |          |                  |  |
|                | Normal                | Flash 3  | Off      | /                |  |
|                | Warning               | Flash 3  | Flash 3  | /                |  |
| Discharge      | Over Discharge        | Off      | Off      |                  |  |
|                | Over                  | Off      | On       | Stop discharging |  |
|                | Temp/Current,Failure  | Oli      | On       |                  |  |
| Foiluro        | 1                     | Off      | On       | Stop charging    |  |
| гание          | /                     |          | UI       | and discharging  |  |

#### Flash description:

Flash 1: 0.25s on/3.75s off

Flash 2: 0.5s on /0.5s off

Flash 3: 0.5s on,1.5s off

#### 6.9.2 System status indicator

| Work Mode                   | Status                     |
|-----------------------------|----------------------------|
| Alarm or Fault              | Red light keeps on         |
| Normal                      | Green light slow flashing  |
| Power off                   | Light off                  |
| BAT Low capacity/ Bat Under | Yellow light slow flashing |
| Communication failure       | White light keeps on       |
| Standby                     | Light off                  |

# 7 Fault Codes and Common troubleshooting

| Content                   | Codes | Explanation                                                                                                    | Solution                                                                                                    |
|---------------------------|-------|----------------------------------------------------------------------------------------------------|----------------------------------------------------------------------------------------------------|
| Over Discharge<br>Current | 001   | <ol> <li>If work in the off-grid mode, the load<br/>is higher than inverter power.</li> <li>The discharge current limit is too low.</li> <li>If install only one battery, the inverter<br/>power is higher than 5kW.</li> </ol> | <ol> <li>If work in the off-grid mode, check the off-grid<br/>load and make sure it is lower than the inverter<br/>output power.</li> <li>Check the discharge current limit and set a<br/>higher value.</li> <li>If install only one battery, try to install more<br/>batteries.</li> <li>If the problem still exists, contact manufacturer.</li> </ol> |
| Over Load                 | 002   | If work in the off-grid mode, the load is too high.                                                                                                    | <ol> <li>If work in the off-grid mode, check the off-grid<br/>load and make sure it is lower than the inverter<br/>output power and battery power.</li> <li>If the load is inductive load, wait for several<br/>minutes and check if the problem still exists.</li> <li>If the problem still exists, contact manufacturer.</li> </ol>                   |
| Batt.<br>Disconnected     | 003   | <ol> <li>Battery switch is turned off.</li> <li>Battery button is turned off.</li> <li>Battery cables are disconnected.</li> <li>Battery fuse is disconnected.</li> </ol>                                                       | <ol> <li>Check the battery switch and turn on it.</li> <li>Check the battery button and turn on it.</li> <li>Check the battery cables.</li> <li>Check the battery fuse.</li> <li>If the problem still exists, contact manufacturer.</li> </ol>                                                                                                    |
| Batt. Under<br>Capacity   | 004   | Battery capacity is low and the battery voltage is low.                                                                                                    | <ol> <li>Charge the battery and keep the capacity higher<br/>than 20%.</li> <li>If the problem still exists, contact manufacturer.</li> </ol>                                                                                                    |
| Batt. Low<br>Capacity     | 005   | Battery capacity is low.                                                                                                    | 1, Charge the battery and keep the capacity<br>higher than (SOC > 100%-DOD+ Hysteresis).<br>2, If the problem still exists, contact manufacturer.                                                                                                    |
| batt. High Volt           | 006   | 1, Battery is damaged.<br>2, Battery sampling is damaged.                                                                                                    | <ol> <li>Measure the voltage and check if it is normal.</li> <li>If the problem still exists, contact manufacturer.</li> </ol>                                                                                                    |
| Grid Low Volt             | 007   | Grid voltage is abnormal.                                                                                                    | 1, Check if the power grid is normal.<br>2, Check if the country is set correctly                                                                                                    |
| Grid High Volt            | 008   |                                                                                                    | <ul><li>3, Check if the voltage range is set correctly</li><li>4, If the problem still exists, contact manufacturer.</li></ul>                                                                                                    |
| Grid Low Freq.            | 009   |                                                                                                    | 1, Check if the power grid is normal.<br>2, Check if the country is set correctly                                                                                                    |
| Grid High Freq.           | 010   | Gnd Frequency is abnormal.                                                                                                    | <ul><li>3, Check if the frequency range is set correctly</li><li>4, If the problem still exists, contact manufacturer.</li></ul>                                                                                                    |
| BUS Low Volt              | 014   | BUS voltage is lower than normal.                                                                                                    | Restart the system. If the problem still exists, contact manufacturer.                                                                                                    |
| BUS High Volt             | 015   | BUS voltage is over maximum value.                                                                                                    | <ol> <li>Check if the PV input voltage is higher than limit.</li> <li>Check if the battery is too high</li> <li>Restart the system. If the problem still exists, contact manufacturer.</li> </ol>                                                                                                    |
| Inv. Over<br>Current      | 016   | 1, If work in the off-grid mode, the load<br>is too high.<br>2, If work in the off-grid mode, the RCD<br>load is too high. (For example, air-<br>conditioning)                                                                  | <ol> <li>Check the load and make sure it is lower than<br/>the inverter output power.</li> <li>Restart the system. If the problem still exists,<br/>contact manufacturer.</li> </ol>                                                                                                    |

| Content                      | Codes | Explanation                                                                                                    | Solution                                                                                                    |
|------------------------------|-------|----------------------------------------------------------------------------------------------------|----------------------------------------------------------------------------------------------------|
| Over Charge<br>Current       | 017   | 1, The battery charge limit is too high.<br>2, If install only one battery, the inverter<br>charge power is higher than 5kW.                        | <ol> <li>Check if the inverter charge limit is set<br/>correctly.</li> <li>If install only one battery, try to install more<br/>batteries.</li> <li>If the problem still exists, contact manufacturer.</li> </ol>                                                                                           |
| Inv. Under Volt              | 019   |                                                                                                    | If the problem still exists, contact manufacturer.                                                                                                    |
| Inv. Over Volt               | 020   | INV voltage is abnormal.                                                                                                    |                                                                                                    |
| Inv.<br>Abnormality<br>Freq. | 021   | INV frequency is abnormal.                                                                                                    | If the problem still exists, contact manufacturer.                                                                                                    |
| IGBT High<br>Temp.           | 022   | Bad heat dissipation of inverter.                                                                                                    | <ol> <li>Check the installation position and keep a good<br/>heat dissipation of inverter.</li> <li>If the problem still exists, contact manufacturer.</li> </ol>                                                                                                    |
| Batt. Over<br>Temp.          | 024   | 1, Bad heat dissipation of battery.<br>2, Battery keeps discharge within a high<br>power.                                                           | <ol> <li>Check the installation position and keep a good<br/>heat dissipation of battery.</li> <li>If in the Peak Shift mode, change a shorter<br/>discharge time.</li> <li>If in the Self Consume mode, install more<br/>batteries.</li> <li>If the problem still exists, contact manufacturer.</li> </ol> |
| Batt. Under<br>Temp.         | 025   | Battery temperature is lower than the allowed value.                                                                                                | <ol> <li>Check if the environment temperature is too low.</li> <li>Use small load first until the warning disappear.</li> <li>If the problem still exists, contact manufacturer.</li> </ol>                                                                                                    |
| BMS Comm.<br>Fail            | 028   | <ol> <li>Battery communication cable is<br/>damaged,</li> <li>Battery address is set incorrectly.</li> <li>Battery button is turned off.</li> </ol> | <ol> <li>Check if the battery button is turned on.</li> <li>Check if the battery communication cable is<br/>normal.</li> <li>Check if the battery address is set correctly.</li> <li>If the problem still exists, contact manufacturer.</li> </ol>                                                          |
| Fan Fail                     | 029   | Fan fail.                                                                                                    | 1, If the problem still exists, contact manufacturer.                                                                                                    |
| Grid Over Load               | 030   | The bypass load in the grid side is too high.                                                                                                    | 1, Check if the off-grid load is too high.<br>2, If the problem still exists, contact manufacturer.                                                                                                    |
| BUS Soft Start<br>Fail       | 033   | The inverter may be damaged.                                                                                                    | 1, Restart the system. If the problem still exists, contact manufacturer.                                                                                                    |
| Inv. Soft Start<br>Fail      | 034   |                                                                                                    |                                                                                                    |
| BUS Short<br>Circuit         | 035   |                                                                                                    |                                                                                                    |
| Inv. Short<br>Circuit        | 036   |                                                                                                    |                                                                                                    |
| Fan Locked Fail              | 037   | Fan fault.                                                                                                    | 1, If the problem still exists, contact manufacturer.                                                                                                    |
| PV Insulation<br>Low         | 038   | PV Low insulation impedance.                                                                                                    | <ol> <li>Check if the PV cable is damaged.</li> <li>When it is raining, keep observing and check if<br/>the problem still exists when it is sunny.</li> <li>If the problem still exists when it is sunny, contact<br/>manufacturer.</li> </ol>                                                              |

| Content                   | Codes | Explanation                                                      | Solution                                                                  |
|---------------------------|-------|------------------------------------------------------------------|---------------------------------------------------------------------------|
| BUS Relay Fault           | 039   | The inverter may be damaged.                                     | 1, Restart the system. If the problem still exists, contact manufacturer. |
| Grid Relay<br>Fault       | 040   |                                                                  |                                                                           |
| EPS Relay Fault           | 041   |                                                                  |                                                                           |
| GFCI Fault                | 042   |                                                                  |                                                                           |
| PV Input Short<br>Circuit | 044   |                                                                  |                                                                           |
| Bypass Relay<br>Fault     | 045   |                                                                  |                                                                           |
| System Fault              | 046   |                                                                  |                                                                           |
| Inv. Current DC<br>Over   | 047   |                                                                  |                                                                           |
| Inv. Volt DC<br>Over      | 048   |                                                                  |                                                                           |
| Device Comm.<br>Fail      | 049   | The indicator board fails to communic<br>ate<br>with the display | 1. Restart.<br>2. Contact us                                              |

# 8 Battery Maintenance

### 8.1 Transportation

Lithium batteries are dangerous goods. Passed the test of UN38.3, this product meets the transportation requirements for dangerous goods for lithium batteries. After the installation of the battery on site, the original packaging (contains the lithium battery identification) should be kept. When the battery needs to be returned to the factory for repair, please pack the battery with the original packaging to reduce unnecessary trouble.

#### 8.2 Storage

After purchasing the battery, please store it with following instructions:

- 1) Please store it in a dry and ventilated environment, keep it away from heat sources.
- Please keep it in an environment with storage temperature as -20 ° C ~ 50 ° C, humidity <85% RH.</li>
- 3) For long-term storage (>3 months), please put it in an environment with a temperature of 18 ° C to 28 ° C and a humidity of < 85% RH.
- 4) The battery should be stored in accordance with the storage requirements mentioned above, and the battery should be installed within 6 months since delivered from the factory and used with compatible inverters.

#### Note!

[-<del>`</del>

- The battery remains 30% power when it is sent from the factory.
- The longer the battery is stored, the DOD value is getting bigger. When the battery remaining voltage fails to reach the startup voltage requirement, the battery may be damaged.

The battery cannot be disposed of as household refuse. When the service life of the battery reaches to the limit, it is not required to return it to the dealer or UHome, but it must be recycled to the special waste lithium battery recycling station in the area.

### 8.3 Cleanliness

Clean the enclosure lid, LCD of the inverter with moistened cloth with clear water only. Do not use any cleaning agents as it may damage the components.

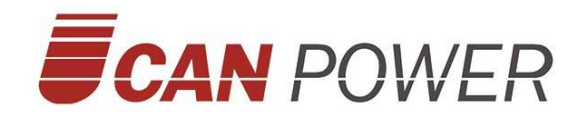

#### **UPOWER ELECTRIC CO.,LTD**

Add: 4F-A Block,No.62,Yinhe Road,Longgang District, Shenzhen,Guangdong,China Email: info@ucanpower.com

Web: www.ucanpower.com